# Staj Bilgi Sistemi Kullanım Kılavuzu Internship Follow-up System (IFS) User Manual

#### Staj Bilgi Sisteminin Amacı (Purpose of the Internship Follow-up System):

Staj Bilgi Sisteminin (SBS) amacı, staj ile ilgili tüm kağıt trafiğini ve bununla ilgili sorunları ortadan kaldırmak, staja ilişkin tüm bilgileri, onayları ve staj raporlarını saklamak, bölüm staj koordinatörlerinin, stajyer öğrencilerin, staj yapılan kurumların, bu kurumlardaki staj yetkililerin bilgilerini tutmak, staj onay süreçlerini web üzerinden yaparak hızlandırmak ve daha sorunsuz halledilmesini sağlamaktır. Stajyerler staj raporlarını sisteme girerler ya da yüklerler. Gerek staj yapılan kurumlarda, gerek üniversitedeki tüm onaylar SBS kanalıyla yapılırlar.

The purpose of **Internship Follow-up System** (**IFS**) is to keep and store the internship reports, all the approvals, the records of all types of users that use the system and to keep all necessary information (like institutions accepting interns) in electronic media. The internship reports are entered or uploaded by students to **IFS**, and all types of approvals are performed through the **IFS**.

#### Kullanım Kılavuzunun Amacı (Purpose of this user manual):

Bu kullanım kılavuzunun amacı "Staj Bilgi Sistemi"nin işlevlerini ve nasıl kullanılacağını açıklamaktır.

The purpose of this user manual is to explain <u>the functionality</u> and <u>the usage</u> of **Internship Follow-up System** (**IFS**).

| IYIII |  |
|-------|--|
| 3     |  |

| 1. | Staj İşlemleri Akış Şeması ve IFS'nin Kullanımı                | 2  |
|----|----------------------------------------------------------------|----|
| 2. | Staj Bilgi Sisteminin Kullanıcı Tipleri ve Bunların İşlevleri: | 3  |
| 3. | Staj Bilgi Sistemi Giriş Ekranı                                | 3  |
| 4. | Staj Bilgi Sistemine Giristen Sonraki Ana Savfalar             | 4  |
| 5. | İslemler                                                       | 6  |
| 5  | 6.1. Kullanıcı Kaydı Giriş / Güncelleme                        | 6  |
| 5  | 5.2. Öğrenci Kaydı Giriş Güncelleme                            | 7  |
| 5  | 5.3. Kurum Bilgisi Giriş / Güncelleme                          | 9  |
| 5  | 5.4. Kurum Staj Sorumlusu Bilgisi Giriş / Güncelleme           | 11 |
| 5  | 5.5. Staj Kaydı Giriş / Güncelleme                             | 13 |
| 5  | 6.6. Öğrenci / Stajyer İşlemleri                               | 14 |
|    | 5.6.1. Staj Raporunun Kurum ve Staj Bilgileri Bölümü Girişi    | 14 |
|    | 5.6.2. Haftalık Staj Raporu Girişi                             | 15 |
|    | 5.6.3. Stai Sonuc Raporu ve Kurum Değerlendirme Bilgisi Girisi | 16 |
| 5  | 5.7. Stai Raporu Dökümü                                        | 18 |
| 5  | .8. Kurum Stai Sorumlusunun Anket Girisi ve Staiı Onavlaması   | 19 |
| 5  | 9 Bölüm Staj Koordinatörünün Stajı Onavlaması                  | 21 |
| 5  | 10. Stai Anketleri                                             |    |
| 5  | 5.11. Şifre Değiştirme - Tüm kullanıcılar                      | 24 |
|    |                                                                |    |

SBS Kullanım Kılavuzu sürümü: 21/05/2024

### 1. Staj İşlemleri Akış Şeması ve IFS'nin Kullanımı

Kesik çizgili açık-mavi arka planlı kutular IFS'de yapılacak işlemleri göstermektedir. Diğer kutular çeşitli aktörlerin IFS dışında yaptığı işlemleri göstermektedir.

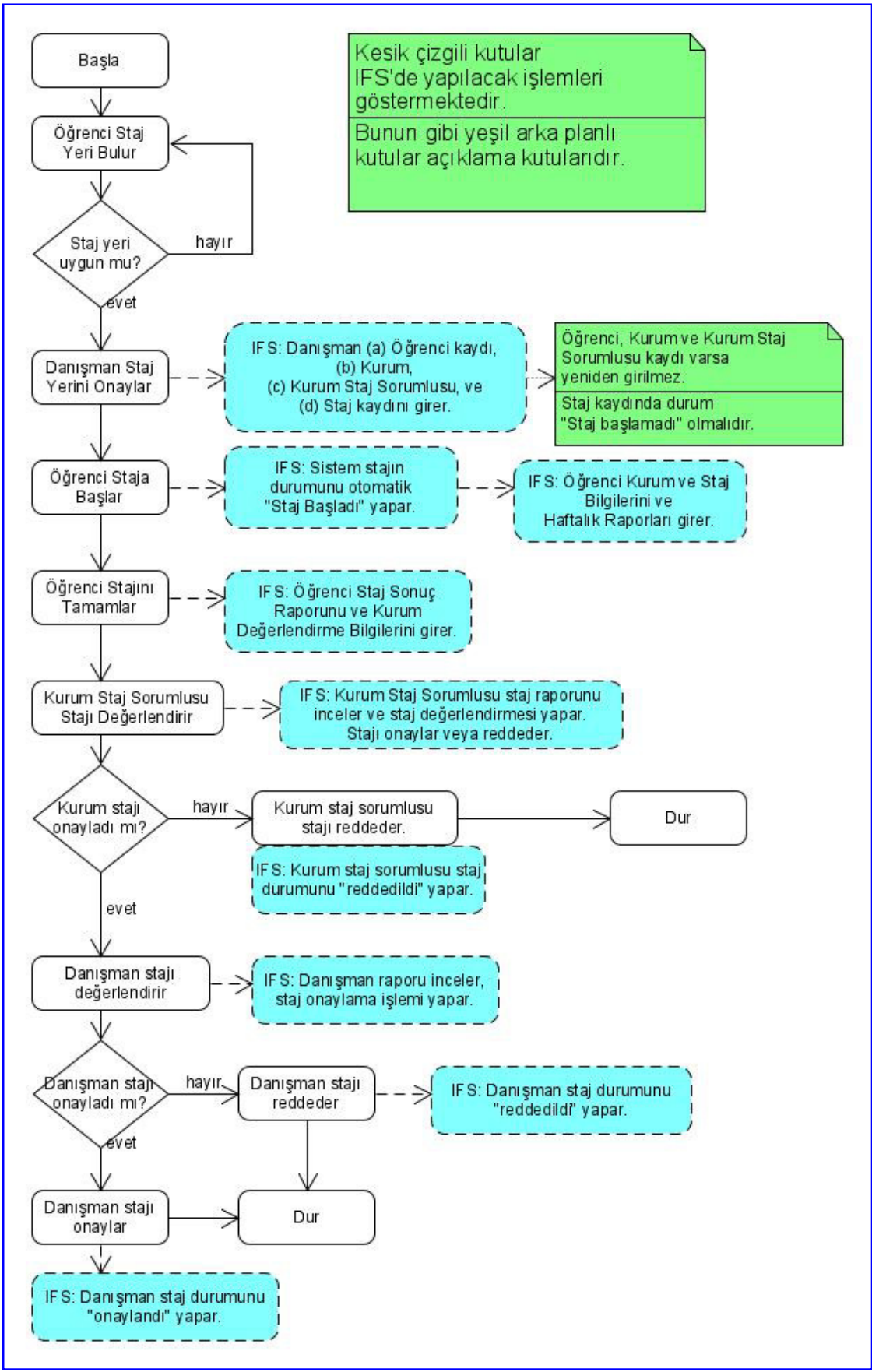

# 2. Staj Bilgi Sisteminin Kullanıcı Tipleri ve Bunların İşlevleri:

| Kullanıcı Tipi          | İşlevleri / Yetkileri                                                                  |
|-------------------------|----------------------------------------------------------------------------------------|
| 0. Sistem Yöneticisi    | <ul> <li>Topluca kullanıcı ve öğrenci kayıtları yüklemek,</li> </ul>                   |
|                         | <ul> <li>Kullanıcı ve öğrenci kayıtları oluşturmak ve güncellemek</li> </ul>           |
|                         | <ul> <li>Sistemdeki hemen tüm bilgileri güncellemek, listelemek.</li> </ul>            |
| 1. Bölüm Başkanı        | <ul> <li>Bölümdeki kullanıcı kayıtlarını güncellemek.</li> </ul>                       |
|                         | <ul> <li>Bölüm öğrenci kayıtlarını güncellemek.</li> </ul>                             |
|                         | <ul> <li>Staj kurumlarının ve yetkililerinin bilgilerini girip güncellemek.</li> </ul> |
|                         | <ul> <li>Staj kayıtları yaratmak ve güncellemek.</li> </ul>                            |
|                         | • Bölüm öğrencilerinin staj raporlarını görmek ve stajlarını onaylamak.                |
|                         | <ul> <li>Staj anketlerini listelemek.</li> </ul>                                       |
| 2. Staj Koordinatörü    | <ul> <li>Bölüm öğrenci kayıtlarını güncellemek.</li> </ul>                             |
|                         | <ul> <li>Staj kurumlarının ve yetkililerinin bilgilerini girip güncellemek.</li> </ul> |
|                         | <ul> <li>Staj kayıtları yaratmak ve güncellemek.</li> </ul>                            |
|                         | • Bölüm öğrencilerinin staj raporlarını görmek ve stajlarını onaylamak.                |
|                         | <ul> <li>Staj anketlerini listelemek.</li> </ul>                                       |
| 3. Danışman             | <ul> <li>Bölüm öğrenci kayıtlarını güncellemek.</li> </ul>                             |
| 5. Bölüm Sekreteri      | <ul> <li>Staj kurumlarının ve yetkililerinin bilgilerini girip güncellemek.</li> </ul> |
| 6. Fakülte Sekreteri    | Fakültedeki kullanıcıların ve öğrencilerin kayıtlarını güncellemek.                    |
|                         | • Staj kurumlarının ve yetkililerinin bilgilerini girip güncellemek.                   |
| 8. Öğrenci              | <ul> <li>Staj raporu girişi, güncellemesi ve dökümü.</li> </ul>                        |
| 9. Kurum Staj Yetkilisi | • Kendisinin sorumluluğundaki stajyer raporlarını görüp, onaylamak.                    |
| 10. İnsan Kaynakları    | <ul> <li>Sigorta işlemleri için, staj bilgilerini listelemek.</li> </ul>               |
| 11. Öğrenci İşleri      | <ul> <li>Öğrencilerin kayıtlarını güncellemek.</li> </ul>                              |
| Tüm Kullanıcılar        | <ul> <li>Kendi IFS şifrelerini değiştirebilirler.</li> </ul>                           |

Staj Bilgi Sisteminde şu kullanıcı tipleri ve işlevleri vardır:

# 3. Staj Bilgi Sistemi Giriş Ekranı

| IFS / SBS | Internship Follow-up System<br>Staj Bilgi Sistemi | Anta                                | alya Bilim Ünive             | ersitesi Antalya bilim<br>Universitesi   |
|-----------|---------------------------------------------------|-------------------------------------|------------------------------|------------------------------------------|
|           |                                                   | SBS Kullanıcı Kodu:<br>IFS User ID: |                              |                                          |
|           |                                                   | SBS Şifresi:<br>IFS Password:       |                              |                                          |
|           |                                                   | Giriş / Login                       | Temizle / Clear              |                                          |
|           |                                                   |                                     |                              |                                          |
|           | SBS Kullanım Kılavuzu (G                          | enel) SBS Kullanım                  | Kilavuzu (Öğrenci)           | BS Kullanım Kılavuzu (Kurum)             |
| Antalya E | Bilim Üniversitesi ABÜ Mühend                     | dislik Fakültesi ABÜ Mü             | ihendislik Fakültesi Doküman | ari ABÜ College of Engineering Documents |

Staj Bilgi Sistemine üniversite personeli üniversite kullanıcı adlarıyla, öğrenciler üniversite numaraları ile girerler.

Kurum kullanıcıları "K" harfi ile başlayan kullanıcı kodlarını (K1, K24 gibi) kullanarak giriş yaparlar. Kurum kaydı ve kurum staj sorumlusu kayıtları yaratıldıktan sonra, <u>kurum staj sorumlusuna</u> IFS kullanıcı kodu, başlangıç şifresi atanır, SBS tarafından bir e-posta gönderilerek, SBS kullanıcı kodu ve şifresi iletilir, staj onayını SBS üzerinden yapması belirtilir.

# 4. Staj Bilgi Sistemine Girişten Sonraki Ana Sayfalar

#### Bölüm Başkanı:

|   | SBS / IFS                                                     | Staj Bilgi Sistemi<br>Internship Follow-up System    |                                         | Antalya Bil                                  | lim Üniver                       | sitesi                                               |          |                                             | ANT/<br>UNI     | VERS       |
|---|---------------------------------------------------------------|------------------------------------------------------|-----------------------------------------|----------------------------------------------|----------------------------------|------------------------------------------------------|----------|---------------------------------------------|-----------------|------------|
|   | CS                                                            | CS Bölümü Staj Kılavuzu                              |                                         |                                              |                                  |                                                      |          |                                             |                 |            |
| ľ | Cesim Erten                                                   |                                                      |                                         | 1                                            | Bölüm: C                         | s                                                    |          |                                             |                 |            |
| ŀ | Dilling Deckers                                               |                                                      | Staj bitiş tarihi 14.07.2022 'den sonra |                                              |                                  |                                                      |          |                                             |                 |            |
| H | Bolum Başkanı                                                 |                                                      | iler                                    | i tarihli stajlar (+30 gi                    | ün):                             |                                                      | 0        |                                             |                 |            |
| • | Ana Sayfa                                                     |                                                      | Sta                                     | j veri onavlanmış, he                        | nüz başlamamış                   | stajlar:                                             | 20       |                                             |                 |            |
| ٩ | Kullanıcı Kaydı Giriş /<br>Güncelleme                         |                                                      | Ba                                      | şlamış, devam eden s                         | stajlar:                         | •                                                    | 35       |                                             |                 |            |
|   | Öğrenci Kaydı Giriş /<br>Güncelleme                           |                                                      | Bit                                     | en, kurumca henüz o                          | naylanmamış sta                  | ijlar:                                               | 7        |                                             |                 |            |
|   | Staj Kaydı Giriş /                                            |                                                      | Bit                                     | en, kurumca onaylan                          | mış, bölümce he                  | nüz onaylanmamış stajlar:                            | 0        |                                             |                 |            |
|   | <ul> <li>Staj Onaylama</li> </ul>                             |                                                      | Bit                                     | en, bölümce staj rapo                        | orunda düzeltme                  | istenen stajlar:                                     | 0        |                                             |                 |            |
|   | Kurum Bilgisi Giriş /<br>Güncelleme                           |                                                      | Bit                                     | en, kurumca ve bolur<br>en, kurumca reddedil | nce onaylanmış :<br>miş stajlar: | stajlar:                                             | 107<br>0 |                                             |                 |            |
|   | Kurum Staj<br>Sorumlusu Bilgisi<br>Giris / Güncelleme         |                                                      | Bit                                     | en, bölümce reddedil                         | miş stajlar:                     |                                                      | 3        |                                             |                 |            |
|   | Öğrenciye E-posta                                             | E                                                    | BAŞL                                    | AYACAK STAJL                                 | AR / INTERN                      | SHIPS THAT WILL                                      | STAR     | RT                                          |                 |            |
|   | Staj Rapor Girişini Aç                                        | Stajyer<br>Intern                                    | Bölüm<br>Dept                           | Başlangıç Bitiş Tarihi<br>Start End Date     | Gün-Gün/Hafta<br>Days-Days/Week  | Kurum, Departman<br>Company, Departmen               |          | Sorumlu Kişi<br>Responsible Person          | Durum<br>Status | Gnc<br>Upd |
|   | Hatalı Öğrenci ID<br>Düzeltme                                 | Muhammad Danial<br>220201131 - 99096789074           | CS                                      | 17/07/2023 -<br>07/08/2023                   | 20 - 5                           | Celadon Development LLC,<br>Mobil Yazılım Geliştirme |          | Denis Kazak<br>denis@celadon.ae             |                 | Ø          |
|   | <ul> <li>Oğrenci Kayıtları</li> <li>Staj Kayıtları</li> </ul> | Dilara Kaygısız<br>190201013 - 25387418200           | CS                                      | 17/07/2023 -<br>11/08/2023                   | 20 - 5                           | Softalya,<br>Yazılım                                 |          | Fatime Nur Çelik<br>kurumsal@softalya.com   |                 | Ø          |
|   | Staj Anketleri<br>Kurum Kavitlari                             | Furkan Erdal Sumra<br>210201012 - 19742763098        | CS                                      | 17/07/2023 -<br>11/08/2023                   | 20 - 5                           | Gts Organizasyon Turizm Tica<br>Yazılım              | ret,     | Halil Koşar<br>halil koşar@otsfly.de        |                 | Ø          |
|   | Kurum Staj<br>Sorumlulari                                     | Mehmet Harun Şahinol<br>190201044 - 17191472844      | CS                                      | 17/07/2023 -<br>11/08/2023                   | 20 - 5                           | Softalya,<br>Yazılım                                 |          | Fatime Nur Çelik<br>kurumsal@softalya.com   |                 | C          |
|   | Staj Koordinatörleri<br>Sifre Değiştir                        | Mohamed Skander Ben Gaied<br>210201119 - 99402786612 | CS                                      | 17/07/2023 -<br>11/08/2023                   | 20 - 5                           | Celadon Development LLC,<br>Mobil Yazılım Geliştirme |          | Denis Kazak<br>denis@celadon.ae             |                 | Ø          |
| • | SBS Sorunu Bildir<br>Sistemden Çıkış                          | Tarık Çakır<br>150201002 - 50047029984               | CS                                      | 17/07/2023 -<br>11/08/2023                   | 20 - 5                           | Myra Çikolata Evim,<br>It Department                 |          | Kaya Bayrak<br>info@<br>myracikolata.com.tr |                 | C          |

### Staj Koordinatörü:

|   | SBS / IFS                               | Staj Bilgi Sistemi<br>Internship Follow-up System    |               | Antalya Bil                              | lim Üniver                      | sitesi                                               |      | -                                         | AN TALYA<br>UNIVER      |
|---|-----------------------------------------|------------------------------------------------------|---------------|------------------------------------------|---------------------------------|------------------------------------------------------|------|-------------------------------------------|-------------------------|
|   | CS                                      | CS Bölümü Staj Kılavuzu                              |               |                                          |                                 |                                                      |      |                                           |                         |
| ľ | Anıl Kayan                              |                                                      |               |                                          | Bölüm: C                        | s                                                    |      |                                           |                         |
| ľ | Stai Koordinatörü                       |                                                      | -             | Staj bitiş tari                          | hi 14.07.2022 'de               | n sonra olan stajlar:                                |      |                                           |                         |
|   | otaj reoramatora                        |                                                      | iler          | i tarihli stajlar (+30 gi                | ün):                            |                                                      | 0    |                                           |                         |
|   | Ana Sayfa                               |                                                      | Sta           | j yeri onaylanmış, he                    | nüz başlamamış                  | stajlar:                                             | 20   |                                           |                         |
| ٩ | Oğrenci Kaydı Giriş /<br>Güncelleme     |                                                      | Ba            | şlamış, devam eden s                     | stajlar:                        |                                                      | 35   |                                           |                         |
|   | Staj Kaydı Giriş /<br>Güncelleme        |                                                      | Bit           | en, kurumca henüz o                      | naylanmamış sta                 | ıjlar:                                               | 7    |                                           |                         |
|   | Staj Onaylama                           |                                                      | Bit           | en, kurumca onaylan                      | mış, bölümce he                 | nüz onaylanmamış stajlar:                            | 0    |                                           |                         |
|   | Kurum Bilgisi Giriş /<br>Güncelleme     |                                                      | Bit           | en, bölümce staj rapo                    | orunda düzeltme                 | istenen stajlar:                                     | 0    |                                           |                         |
|   | Kurum Stai                              |                                                      | Bite          | en, kurumca ve bölür                     | nce onaylanmış :                | stajlar:                                             | 107  |                                           |                         |
| ٩ | Sorumlusu Bilgisi<br>Giriş / Güncelleme |                                                      | Bite          | en, kurumca reddedil                     | miş stajlar:                    |                                                      | 0    |                                           |                         |
|   | Öğrenciye E-posta<br>Gönderme           |                                                      | Bit           | en, bölümce reddedil                     | miş stajlar:                    |                                                      | 3    |                                           |                         |
|   | Staj Rapor Girişini Aç                  | E                                                    | BAŞL          | AYACAK STAJL                             | AR / INTERN                     | SHIPS THAT WILL                                      | TAI  | RT                                        |                         |
|   | Hatalı Öğrenci ID<br>Düzeltme           | Stajyer<br>Intern                                    | Bölüm<br>Dept | Başlangıç Bitiş Tarihi<br>Start End Date | Gün-Gün/Hafta<br>Days-Days/Week | Kurum, Departman<br>Company, Departmen               |      | Sorumlu Kişi<br>Responsible Person        | Durum Gnc<br>Status Upd |
|   | Öğrenci Kayıtları                       | Muhammad Danial                                      |               | 17/07/2023 -                             |                                 | Celadon Development LLC                              |      | Denis Kazak                               |                         |
|   | Staj Kayıtları                          | 220201131 - 99096789074                              | CS            | 07/08/2023                               | 20 - 5                          | Mobil Yazılım Geliştirme                             |      | denis@celadon.ae                          | ß                       |
|   | Staj Anketleri                          | Dilara Kaygısız                                      | ce            | 17/07/2023 -                             | 20 5                            | Softalya,                                            |      | Fatime Nur Çelik                          |                         |
|   | Kurum Kayıtları                         | 190201013 - 25387418200                              | 03            | 11/08/2023                               | 20-5                            | Yazılım                                              |      | kurumsal@softalya.com                     | ٩                       |
|   | Kurum Staj<br>Sorumlulari               | Furkan Erdal Sumra<br>210201012 - 19742763098        | CS            | 17/07/2023 -<br>11/08/2023               | 20 - 5                          | Gts Organizasyon Turizm Tica<br>Yazılım              | ret, | Halil Koşar<br>halil.kosar@gtsfly.de      | C                       |
|   | Şifre Değiştir                          | Mehmet Harun Şahinol<br>190201044 - 17191472844      | CS            | 17/07/2023 -                             | 20 - 5                          | Softalya,<br>Yazılım                                 |      | Fatime Nur Çelik<br>kurumsal@softalva.com | Ø                       |
| 6 | Sistemden Çıkış                         | Mohamed Skander Ben Gaied<br>210201119 - 99402786612 | CS            | 17/07/2023 -<br>11/08/2023               | 20 - 5                          | Celadon Development LLC,<br>Mobil Yazılım Gelistirme |      | Denis Kazak<br>denis@celadon.ae           | C                       |

# Öğrenci:

| CS                                                                                                    | SBS Öğrenci Bilgil                       | S Öğrenci Bilgilendirme Metni CS Bölümü Staj Kılavuzu                                                                                                    |                                                                                                    |                                                                                                    |                                                                                                    |                                                              |                                             |
|----------------------------------------------------------------------------------------------------|------------------------------------------|----------------------------------------------------------------------------------------------------|----------------------------------------------------------------------------------------------------|----------------------------------------------------------------------------------------------------|----------------------------------------------------------------------------------------------------|--------------------------------------------------------------|---------------------------------------------|
| Tuana Ülker<br>(190201007)           Ana Sayfa<br>Staj Raporunun<br>Kurum ve Staj Biglieri<br>Bolumu Girişi           Haftalık Staj Raporu<br>Girişi           Staj Sonuç Raporu<br>Girişi |                                          | I. Staj sūresince staj ra<br>1.a. Haftalik rapor giri<br>'Haftalik Staj Rap<br>1.b. Staj rapor dosyas<br>2. Stajinizin bitiminde,<br>3. Mutlaka 'Staj Sonuç Raporu<br>5. Staj Sonuç Raporu<br>Siz 'Staj Sonuç Raporu<br>5. Universitede boltimu | Sta<br>aporunuzu oluşturunuz.<br>şi yapılıyorsa, Staj Raporunu<br>oru Girişi' ile haftalik staj rap<br>IFS'ye haftalık rapor girişlerin<br>Raporu Girişi' işlemini yapın<br>Girişi' işlemini yapıtıklan sor<br>oluğun staj koordinatöründen | j Bilgi Sisteminir<br>un Kurum ve Staj Bilg<br>oorlarnur: SBS'ye girin<br>staj raporunuzu kaydet<br>izi tamamlayınız, ya da<br>nız (dosya yüklemeli is<br>ıra, kurumdaki staj soru<br>lan, kurum staj sorun<br>stajınızı onaylamasını | I Kullanımı<br>ileri Bölümü Girişi' işlemini yaş<br>iz.<br>meye başlayınız.<br>a staj rapor dosyanızı tamamlayı<br>sı bu aşamada staj rapor dosya<br>ımlunuzdan SBS'yi kullanarak si<br>nlusu stajınızı onaylayamaz.<br>isteyiniz. | nırız, ve<br>nız.<br>nızı yükleyiniz).<br>lajınızı onaylamas | ını isteyiniz.                              |
| <ul> <li>Şifre Değiştir</li> <li>SBS Sorunu Bildir</li> </ul>                                                                                                    |                                          |                                                                                                    | STAJ BİLGİL                                                                                                    | ERİ / INTERNS                                                                                                    | HIP INFORMATION                                                                                                    |                                                              |                                             |
| Sistemden Çıkış                                                                                                    | Staj Tanımı<br>Internship<br>Description | Başlangıç - Bitiş<br>Tarihi<br>Start - End Date                                                                                                    | Staj Süresi - Haftalık Gün<br>Sayısı<br>Internship Duration -<br>Week-Days                                                                                                    | Kurum Adı,<br>Departmanı<br>Company,<br>Department                                                                                                    | Kurumdaki Sorumlu,<br>Telefonu<br>Responsible Person, Phone                                                                                                    | Staj Raporu<br>Internship<br>Report                          | Staj Durumu<br>Internship Status            |
|                                                                                                    | Frontend and<br>Backend                  | 12/06/2023 -<br>21/07/2023                                                                                                    | 26 gün, Haftada 5 gün                                                                                                    | Kod Yazılım,<br>Yazılım                                                                                                    | Furkan Zingal<br>furkan.zingal@kod.com.tr                                                                                                    | ₪ (15)                                                       | Staj devam ediyor                           |
|                                                                                                    | Frontend<br>Development                  | 06/06/2022 -<br>08/07/2022                                                                                                    | 24 gün, Haftada 5 gün                                                                                                    | Kod Yazılım,<br>Yazılım                                                                                                    | Sefa Uzunoğlu<br>sefa.uzunoglu@kod.com.tr<br>-                                                                                                    | 🗎 Staj Raporu                                                | Staj bitti, kurumca ve bölümce<br>onaylandı |

### Kurum Staj Sorumlusu:

| Г | San Turizm        | San Turizm Software Group Web Yazılım - Staj İstatistikleri                            |                                                                                                    |                         |              |                   |         |                               |  |
|---|-------------------|----------------------------------------------------------------------------------------|----------------------------------------------------------------------------------------------------|-------------------------|--------------|-------------------|---------|-------------------------------|--|
| L | Web Yazılım       | Kurumunuzda sizin sorumluluğ                                                           | unuzda başlayacak staj sayısı:                                                                                |                         |              |                   | 0       |                               |  |
|   | Güclü Konter (K5) | Kurumunuzda sizin sorumluluğ                                                           | unuzda devam eden staj sayısı:                                                                                |                         |              |                   | 2       |                               |  |
| Ļ | Ana Saufa         | Kurumunuzda sizin sorumluluğ                                                           | unuzda biten ve raporu onaylanmayı be                                                                         | ekleyen staj sayısı:    |              |                   | 0       |                               |  |
|   | Sifre Dečistir    | Kurumunuzda sizin sorumluluğ                                                           | unuzda biten ve raporu onaylanmış sta                                                                         | j sayısı:               |              |                   | 0       |                               |  |
| • | SBS Sorunu Bildir | Kurumunuzda sizin sorumluluğ                                                           | unuzda biten ve raporu onaylanmış, sta                                                                        | i koordinatörünün dü    | zeltme ister | liği staj sayısı: | 0       |                               |  |
| G | Sistemden Çıkış   | Kurumunuzda sizin sorumluluğ                                                           | Kurumunuzda sizin sorumluluğunuzda biten ve raporu onaylanmış, staj koordinatörünün onayladığı staj sayısı: 7 |                         |              |                   |         |                               |  |
|   |                   | Kurumunuzda sizin sorumluluğunuzda stajı biten ve raporu reddedilmiş öğrenci sayısı: 0 |                                                                                                    |                         |              |                   |         |                               |  |
|   |                   |                                                                                        | s                                                                                                    | TAJLAR                  |              |                   |         |                               |  |
|   |                   | Stajin Stajin Stajin Kaçıncı Stajin Kaçıncı Rapor Dökür<br>Haftası                     |                                                                                                    |                         |              |                   |         | Staj Değerlendirme<br>ve Onay |  |
|   |                   | Senasu Demir (190201008) 19/06/2023 - 18/08/2023 Staj devam ediyor 4 🗎 (13)            |                                                                                                    |                         |              |                   |         |                               |  |
|   |                   | Onur Eke (190201037)                                                                   | 1ur Eke (190201037) 05/07/2023 - 01/08/2023 Staj devam ediyor 2 🗐 (11)                                        |                         |              |                   |         |                               |  |
|   |                   | Not: Daha önce onaylanmış rapo                                                         | orlar, henüz üniversitece onaylanmadığ                                                                        | takdirde, onay bilgiler | rinde değiş  | iklik yapmak ar   | nacıyla | , tekrar onaylanabilir.       |  |

#### İnsan Kaynakları:

| SBS / IFS                                            | Staj Bilgi Sistemi<br>Internship Follow-up System | Antalya Bilim Üniversitesi |
|------------------------------------------------------|---------------------------------------------------|----------------------------|
| İnsan Kaynakl                                        | arı                                               |                            |
| Nükhet Erasla                                        | n                                                 |                            |
| <ul> <li>Ana Sayfa</li> </ul>                        |                                                   |                            |
| <ul> <li>Staj Kayıtları</li> </ul>                   |                                                   |                            |
| Staj Koordinatör                                     | eri                                               |                            |
| <ul> <li>Kullanıcı Kaydı O<br/>Güncelleme</li> </ul> | iriş /                                            |                            |
| Kurum Kayıtları                                      |                                                   |                            |
| <ul> <li>Şifre Değiştir</li> </ul>                   |                                                   |                            |
| SBS Sorunu Bild                                      | r                                                 |                            |
| 🕒 Sistemden Çıkış                                    |                                                   |                            |

# Öğrenci İşleri:

| SBS / IFS                                                     | Staj Bilgi Sistemi<br>Internship Follow-up System | Antalya Bilim Üniversitesi                                                  |      |
|---------------------------------------------------------------|---------------------------------------------------|-----------------------------------------------------------------------------|------|
| Öğrenci İşleri                                                |                                                   | Bölüm: Tüm Bölümler                                                         |      |
| Gülseren Kılınç                                               |                                                   | Staj bitiş tarihi 01.01.2022 'den sonra olan stajlar:                       |      |
| Ana Sayfa                                                     | -                                                 | Staj Durumu                                                                 | Sayı |
| <ul> <li>Dosyadan Öğrenci<br/>Kavıtları Yüklemek</li> </ul>   |                                                   | Staj durumu "staj başlamadı" olan öğrenci sayısı:                           | 184  |
| Öğrenci Kavdı Giris                                           |                                                   | Staj durumu "staj devam ediyor" olan öğrenci sayısı:                        | 838  |
| Güncelleme                                                    |                                                   | Stajı biten, kurumca henüz onaylanmamış öğrenci sayısı:                     | 1183 |
| <ul> <li>Staj Kayıtları</li> </ul>                            |                                                   | Stajı biten, kurumca onaylanmış, bölümce henüz onaylanmamış öğrenci sayısı: | 116  |
| <ul> <li>Şifre Değiştir</li> <li>SBS Sorupu Bildir</li> </ul> |                                                   | Stajı biten, bölümce staj raporunda düzeltme istenen öğrenci sayısı:        | 10   |
| Sistemden Cikis                                               |                                                   | Stajı biten, kurumca ve bölümce onaylanmış öğrenci sayısı:                  | 956  |
|                                                               |                                                   | Stajı biten, kurumca reddedilmiş öğrenci sayısı:                            | 5    |
|                                                               |                                                   | Stajı biten, bölümce reddedilmiş öğrenci sayısı:                            | 9    |

### 5. İşlemler

#### 5.1. Kullanıcı Kaydı Giriş / Güncelleme

Bu işlem, sistemi kullanacak bölüm başkanı, bölüm staj koordinatörü, insan kaynakları yetkilisi gibi kullanıcıların kayıtlarını yaratmak ve güncellemek için kullanılır.

#### Kullanıcı Bilgisi Güncelleme:

"Varolan Kullanıcı Kayıtları" kısmındaki "Kullanıcı / User" listesinden, kaydı güncellenecek kişi seçilir ve "Kaydı Getir / Get Record" butonuna tıklanır.

Eğer çok fazla kişi kaydı varsa ve bulmakta zorlanılıyorsa, "Ad / Soyad Ara" alanına kişi adından veya soyadından 2-3 harf girip "Ara / Search" butonuna tıklanır. "Kullanıcı / User" kombo-kutusuna koşulu sağlayan az sayıda kayıt gelir, bunlardan aranan kayıt seçilip "Kaydı Getir / Get Record" butonuna tıklanarak kayıt güncelleme amaçlı getirilir.

Seçilen kişinin kaydı "Kullanıcı Kaydı Güncelle" penceresine gelir.

Kayıtta gerekli değişiklikler yapıldıktan sonra, "Kaydı Güncelle / Update Record" butonuna tıklanarak, kayıt sistemde güncellenir.

#### Kullanıcı Ekleme:

"Kullanıcı / User" listesinde ilgili kullanıcı kaydı yoksa, "Kullanıcı Kaydı Ekle / Add User Record" penceresindeki alanlara, eklenecek kullanıcının bilgileri girilir ve "Kayıt Ekle / Add Record" butonuna tıklanır.

Eğer girilen bilgilerde eksiklik veya hata varsa uyarı mesajının ardından doğru bilgi girilir ve bu butona tekrar tıklanarak kayıt sisteme eklenir.

| KULLANIC<br>USER                              | KULLANICI BİLGİSİ GİRİŞ / GÜNCELLEME<br>USER RECORD ENTRY / UPDATE |  |  |  |
|-----------------------------------------------|--------------------------------------------------------------------|--|--|--|
| VAROLAN KULLAN                                | VAROLAN KULLANICI KAYITLARI / EXISTING USER RECORDS                |  |  |  |
| Ad / Soyad / Bölüm Ara (Search                | Name / Surname / Dept.): anıl Ara / Search                         |  |  |  |
| Kullanıcı / User: Anıl Kayan (C               | S) (Staj koordinatörü) (Aktif) 🗸 🛛 Kaydı Getir / Get Record        |  |  |  |
| KULLANICI KAYDI GÜNCELLE / UPDATE USER RECORD |                                                                    |  |  |  |
| ABÜ ID:                                       | anil.kayan                                                         |  |  |  |
| Kullanıcı Tipi / User Type:                   | Staj koordinatörü 🗸                                                |  |  |  |
| Bölüm / Department:                           | (MUH) CS - Computer Engineering                                    |  |  |  |
| Ad / Name:                                    | Anil                                                               |  |  |  |
| Soyad / Surname:                              | Kayan                                                              |  |  |  |
| Ünvan / Title:                                | Arş. Gör.                                                          |  |  |  |
| E-mail adresi / E-mail address:               | anil.kayan@antalya.edu.tr                                          |  |  |  |
| Telefonlar / Phone Numbers:                   | (532) 123 45 67                                                    |  |  |  |
| Dil / Language:                               | Türkçe 🗸                                                           |  |  |  |
| Şifre / Password:                             | 12.24.48                                                           |  |  |  |
| Kayıt statüsü / Record status:                | Aktif Kayıt 🗸                                                      |  |  |  |
| Kaydı Güncelle /                              | Update Record Kaydı Sil / Delete Record                            |  |  |  |

| KU                                     | JLLANICI BİLGİSİ GİRİŞ / GÜNCELLEME<br>USER RECORD ENTRY / UPDATE |  |  |  |
|----------------------------------------|-------------------------------------------------------------------|--|--|--|
| VAROLAN                                | N KULLANICI KAYITLARI / EXISTING USER RECORDS                     |  |  |  |
| Ad / Soyad / Bölüm Ara (Se             | earch Name / Surname / Dept.): Ara / Search                       |  |  |  |
| Kullanıcı / User: Ahmet Ün             | ılü (TGT) (Staj koordinatörü) (Aktif)  V Kaydı Getir / Get Record |  |  |  |
| KULLANICI KAYDI EKLE / ADD USER RECORD |                                                                   |  |  |  |
| ABÜ ID:                                | (ABÜ e-mail adresinin @'ten önceki kısmını giriniz.')             |  |  |  |
| Kullanıcı Tipi / User Type:            | Kullanıcı tipi seçiniz 🗸                                          |  |  |  |
| Bölüm / Department:                    | Sistem Yöneticisi                                                 |  |  |  |
| Ad / Name:                             | Bölüm Başkanı                                                     |  |  |  |
| Soyad / Surname:                       | Danışman                                                          |  |  |  |
| Ünvan / Title:                         | Arş. Gor.<br>Bölüm Sekreteri                                      |  |  |  |
| E-mail adresi / E-mail address:        | Fakülte Sekreteri                                                 |  |  |  |
| Telefonlar / Phone Numbers:            | Öğrenci İşleri                                                    |  |  |  |
| Dil / Language:                        |                                                                   |  |  |  |
| Şifre / Password:                      | 123456                                                            |  |  |  |
| Kayıt statüsü / Record status:         | Aktif Kayıt 🗸                                                     |  |  |  |
|                                        | Kayıt Ekle / Add Record                                           |  |  |  |
|                                        |                                                                   |  |  |  |

#### 5.2. Öğrenci Kaydı Giriş Güncelleme

Bu işlem, bölüm staj koordinatörü veya bölüm başkanı tarafından, varolan öğrenci kayıtlarını güncellemek, veya yeni öğrenci kaydı oluşturmak amacıyla kullanılır.

Öğrenci bilgisi giriş / güncelleme şu aşamalardan oluşur:

- 1. Öğrenci kaydı arama penceresinde öğrenci ad/soyadından en az 3 harf girilerek arama yapılır.
- 2. Girilen dizgiyi içeren öğrenciler "Öğrenci Kayıtları Listesi"nde gösterilir.
- 3. Aranan öğrenci, listede varsa, ilgili kaydın son sütunundaki güncelle ikonuna tıklayarak öğrenci bilgilerine erişilir. Bilgilerde güncelleme/değişiklik yapmak gerekliyse, bilgiler güncellenir ve "Güncelle" düğmesine tıklanır.
- Aranan öğrenci "Öğrenci Kayıtları Listesi"nde yoksa, listenin altındaki "Yeni Kayıt Ekle" düğmesine tıklanarak, yeni kayıt penceresi açılır. Öğrenci ile ilgili bilgiler girilip, "Kayıt Ekle" düğmesine tıklayarak yeni öğrenci kaydı oluşturulur.

| ÖĞRENCİ BİLGİSİ GİRİŞ / GÜNCELLEME |  |
|------------------------------------|--|
| STUDENT RECORD ENTRY / UPDATE      |  |

| ÖĞRENCİ KAYDI ARAMA / SEARCHING STUDENT RECORDS |                                                                       |  |  |  |  |  |
|-------------------------------------------------|-----------------------------------------------------------------------|--|--|--|--|--|
| ata                                             | (En az 3 karakter giriniz.)                                           |  |  |  |  |  |
| Sadece Aktif Öğrenciler                         | ◯ Mezunlar Dahil Hepsi                                                |  |  |  |  |  |
| Ara / Search                                    |                                                                       |  |  |  |  |  |
|                                                 | AMA / SEARCHING STU<br>ata<br>Sadece Aktif Öğrenciler<br>Ara / Search |  |  |  |  |  |

|                                            | ÖĞRENCİ BİLGİSİ GİRİŞ / GÜNCELLEME<br>STUDENT RECORD ENTRY / UPDATE |                      |       |                                    |              |          |  |
|--------------------------------------------|---------------------------------------------------------------------|----------------------|-------|------------------------------------|--------------|----------|--|
| $\left  \right $                           | ÖĞRENCİ KAYITLARI LİSTESİ / LIST OF STUDENT RECORDS                 |                      |       |                                    |              |          |  |
|                                            | ID                                                                  | Ad Soyad             | Bölüm | E-mail                             | Kayıt Durumu | Güncelle |  |
|                                            | 200201009                                                           | Atakan Aksoy         | CS    | atakan.aksoy@std.antalya.edu.tr    | Aktif        | 8        |  |
|                                            | 180201004                                                           | Efe Atay Bakır       | CS    | efe.bakir@std.antalya.edu.tr       | Aktif        | 6        |  |
|                                            | 180201038                                                           | Emre Demiratan       | CS    | emre.demiratan@std.antalya.edu.tr  | Aktif        | Ø        |  |
|                                            | 180201002                                                           | Muhammet Fatih Özata | CS    | muhammet.ozata@std.antalya.edu.tr  | Aktif        | 8        |  |
|                                            | 170201018                                                           | Mustafa Karataş      | CS    | mustafa.karatas@std.antalya.edu.tr | Aktif        | 6        |  |
|                                            | 200201018                                                           | Sena Karataş         | CS    | sena.karatas@std.antalya.edu.tr    | Aktif        |          |  |
| Arama Formuna Dön / Go Back To Search Form |                                                                     |                      |       |                                    |              |          |  |
|                                            | Yeni Kayıt Ekle / Add New Record                                    |                      |       |                                    |              |          |  |

Öğrenci kaydı güncelleme:

| OGRENCI BILGISI GIRIŞ / GUNCELLEME<br>STUDENT RECORD ENTRY / UPDATE |                                             |  |  |
|---------------------------------------------------------------------|---------------------------------------------|--|--|
| ÖĞRENCİ KAYDI GÜNCELLE / UPDATE STUDENT RECORD                      |                                             |  |  |
| Öğrenci ID / Student ID:                                            | 200201009                                   |  |  |
| Ad / Name: (Adların sadece ilk harflerini büyük giriniz.)           | Atakan                                      |  |  |
| Soyad / Surname: (Soyadların sadece ilk harflerini büyük giriniz.)  | Aksoy                                       |  |  |
| E-mail adresi / E-mail address:                                     | atakan.aksoy@std.antalya.edu.tr             |  |  |
| Dil / Language:                                                     | Türkçe 🗸                                    |  |  |
| Uyruk: (Türkiye için "TR" giriniz.)                                 | TR                                          |  |  |
| TC Kimlik No:                                                       | 11719755310                                 |  |  |
| Doğum Tarihi / Birth Date:                                          | 2002-01-04 (YYYY-AA-GG formatında giriniz.) |  |  |
| Şifre / Password:                                                   | torunum1515A                                |  |  |
| Bölümü / Department:                                                | (MUH) CS - Computer Engineering             |  |  |
| ÇAP Bölümü / ÇAP Department:                                        | Bölüm seçiniz                               |  |  |
| Telefonlar / Phone Numbers:                                         |                                             |  |  |
| Kayıt statüsü / Record status:                                      | Aktif Kayıt 🗸                               |  |  |
| Kaydı Güncelle / Update Rec                                         | ord Kaydı Sil / Delete Record               |  |  |
| Öğrenci Listesine Dön Arama Formuna Dön / Go Back To Search Form    |                                             |  |  |

### Yeni öğrenci kaydı girişi:

| ÖĞRENCİ BİLGİSİ GİRİŞ / GÜNCELLEME<br>STUDENT RECORD ENTRY / UPDATE |                                                            |  |  |  |
|---------------------------------------------------------------------|------------------------------------------------------------|--|--|--|
| ÖĞRENCİ KAYDI EKLE / ADD STUDENT RECORD                             |                                                            |  |  |  |
| Öğrenci ID / Student ID:                                            | (Lütfen doğru öğrenci numarası girdiğinizden emin olunuz.) |  |  |  |
| Ad / Name: (Adların sadece ilk harflerini büyük giriniz.)           |                                                            |  |  |  |
| Soyad / Surname: (Soyadların sadece ilk harflerini büyük giriniz.)  |                                                            |  |  |  |
| E-mail adresi / E-mail address:                                     |                                                            |  |  |  |
| Dil / Language:                                                     | Türkçe 🗸                                                   |  |  |  |
| Uyruk: (Türkiye için "TR" giriniz.)                                 |                                                            |  |  |  |
| TC Kimlik No:                                                       |                                                            |  |  |  |
| Doğum Tarihi / Birth Date:                                          | (YYYY-AA-GG formatında giriniz.)                           |  |  |  |
| Şifre / Password: (Öğrenci ID ile aynı giriniz.)                    |                                                            |  |  |  |
| Bölümü / Department:                                                | (MUH) CS - Computer Engineering V                          |  |  |  |
| ÇAP Bölümü / ÇAP Department:                                        | Bölüm seçiniz                                              |  |  |  |
| Telefonlar / Phone Numbers:                                         |                                                            |  |  |  |
| Kayıt statüsü / Record status:                                      | Aktif Kayıt 🗸                                              |  |  |  |
| Kayıt Ek                                                            | le / Add Record                                            |  |  |  |
| Öğrenci Listesine Dön Arama Formuna Dön / Go Back To Search Form    |                                                            |  |  |  |

#### 5.3. Kurum Bilgisi Giriş / Güncelleme

Bu işlem, bölüm staj koordinatörü veya bölüm başkanı tarafından, yeni kurum kaydı oluşturmak veya varolan kurum kayıtlarını güncellemek amacıyla kullanılır.

Kurum bilgisi giriş / güncelleme şu aşamalardan oluşur:

- 1. Kurum kaydı arama penceresinde kurum adından en az 3 harf girilerek arama yapılır.
- 2. Girilen dizgiyi içeren kurumlar "Kurum Kayıtları Listesi"nde gösterilir.
- 3. Aranan kurum, listede varsa, ilgili kurumun son sütunundaki güncelle ikonuna tıklayarak kurum bilgilerine erişilir. Kurum bilgilerinde güncelleme/değişiklik yapmak gerekliyse, bilgiler güncellenir ve "Güncelle" düğmesine tıklanır.
- 4. Aranan kurum "Kurum Kayıtları Listesi"nde yoksa, listenin altındaki "Yeni Kayıt Ekle" düğmesine tıklanarak, yeni kayıt penceresi açılır. Kurum ile ilgili bilgiler girilip, "Kayıt Ekle" düğmesine tıklayarak yeni kurum kaydı oluşturulur.

#### İlgili kurum "Kurum Kayıtları Listesi"nde varsa, yeni kayıt yaratılmamalıdır.

# KURUM BİLGİSİ GİRİŞ / GÜNCELLEME INSTITUTION INFORMATION ENTRY / UPDATE KURUM KAYDI ARAMA / SEARCHING INSTITUTION RECORDS Kurum Adı / Sektör Ara: Search Institution Name / Sector: Burdur (En az 3 harf giriniz.) Aktif / Pasif: Image: Sadece Aktif Kurumlar O Pasifler Dahil Hepsi

Ara / Search

| KURUM BİLGİSİ GİRİŞ / GÜNCELLEME                      |                                                                                                    |                                                                                                    |                                                                                                    |                                                                                                    |                                                                                                    |                                                                                                    |
|-------------------------------------------------------|----------------------------------------------------------------------------------------------------|----------------------------------------------------------------------------------------------------|----------------------------------------------------------------------------------------------------|----------------------------------------------------------------------------------------------------|----------------------------------------------------------------------------------------------------|----------------------------------------------------------------------------------------------------|
| INSTITUTION INFORMATION ENTRY / UPDATE                |                                                                                                    |                                                                                                    |                                                                                                    |                                                                                                    |                                                                                                    |                                                                                                    |
| KURUM KAYITLARI LİSTESİ / LIST OF INSTITUTION RECORDS |                                                                                                    |                                                                                                    |                                                                                                    |                                                                                                    |                                                                                                    |                                                                                                    |
| Kurum Adı                                             | ld                                                                                                    | Kurum Türü                                                                                                    | Sektör                                                                                                    | i                                                                                                    | Kayıt Durumu                                                                                                    | Güncelle                                                                                                    |
| Burdur Defterdarlığı                                  | 1611                                                                                                    | Devlet Kurumu                                                                                                    | Ekonomi                                                                                                    | Burdur                                                                                                    | Aktif                                                                                                    | Ø                                                                                                    |
| Burdur Devlet Hastanesi                               | 704                                                                                                    | Devlet Kurumu                                                                                                    | Sağlık                                                                                                    | Burdur                                                                                                    | Aktif                                                                                                    | Ø                                                                                                    |
| Burdur Gölhisar Devlet Hastanesi                      | 1732                                                                                                    | Devlet Kurumu                                                                                                    | Sağlık                                                                                                    | Burdur                                                                                                    | Aktif                                                                                                    | Ø                                                                                                    |
| BURDUR MEHMET AKIF ERSOY ÜNIVERSITESI                 | 479                                                                                                    | devlet                                                                                                    | Üniversite                                                                                                    | Burdur                                                                                                    | Aktif                                                                                                    | Ø                                                                                                    |
| Özel Burdur Uzman Diyaliz Merkezi                     | 1209                                                                                                    | Özel                                                                                                    | Sağlık                                                                                                    | Burdur                                                                                                    | Aktif                                                                                                    | Ø                                                                                                    |
| Arama Form                                            | ına Dör                                                                                                    | / Go Back To Sea                                                                                                    | rch Form                                                                                                    |                                                                                                    |                                                                                                    |                                                                                                    |
| Mükerrer kayıtlar ciddi sorunlar yaratmaktadır.       |                                                                                                    |                                                                                                    |                                                                                                    |                                                                                                    |                                                                                                    |                                                                                                    |
| Kurum yukarıdaki listede varsa, lütfen yeni           | kayıt e                                                                                                    | klemeyiniz. So                                                                                                    | on sütund                                                                                                    | aki gün                                                                                                    | celle ikonuna i                                                                                                    | iklayınız.                                                                                                    |
| Yeni Kayıt Ekle / Add New Record                      |                                                                                                    |                                                                                                    |                                                                                                    |                                                                                                    |                                                                                                    |                                                                                                    |
|                                                       | KURUM BİL<br>INSTITUTION IN<br>KURUM KAYITLARI LİS<br>Kurum Adı<br>Burdur Defterdarlığı<br>Burdur Gölhisar Devlet Hastanesi<br>Burdur Gölhisar Devlet Hastanesi<br>BURDUR MEHMET AKİF ERSOY ÜNİVERSİTESİ<br>Özel Burdur Uzman Diyaliz Merkezi<br>Ârama Formu<br>Mükerrer kayıtlı<br>Kurum yukarıdaki listede varsa, lütfen yeni k | KURUM BİLGİSİ (         KURUM KAYITLARI LİSTESİ         Kurum Adı       Id         Burdur Defterdarlığı       1611         Burdur Devlet Hastanesi       704         Burdur Gölhisar Devlet Hastanesi       1732         BURDUR MEHMET AKİF ERSOY ÜNİVERSİTESİ       479         Özel Burdur Uzman Diyaliz Merkezi       1209         Mükerrer kayıtlar cid         Kurum yukarıdaki listede varsa, lütfen yeni kayıt ek | KURUM BİLGİSİ GİRİŞ / GÜNC<br>INSTITUTION INFORMATION ENT         KURUM KAYITLARI LİSTESİ / LIST OF INST         Kurum Adı       Id       Kurum Türü         Burdur Defterdarlığı       1611       Devlet Kurumu         Burdur Devlet Hastanesi       704       Devlet Kurumu         Burdur Gölhisar Devlet Hastanesi       1732       Devlet Kurumu         BURDUR MEHMET AKİF ERSOY ÜNİVERSİTESİ       479       devlet         Özel Burdur Uzman Diyaliz Merkezi       1209       Özel         Mükerrer kayıtlar ciddi sorunlar yat       Mükerrer kayıtlar ciddi sorunlar yat         Kurum yukarıdaki listede varsa, lütfen yeni kayıt eklemeyiniz. Sorunlar yat       Yeni Kayıt Ekle / Add New Record | KURUM BİLGİSİ GİRİŞ / GÜNCELLEME<br>INSTITUTION INFORMATION ENTRY / UPD         KURUM KAYITLARI LİSTESİ / LIST OF INSTITUTION F         Kurum Adı       Id       Kurum Türü       Sektör         Burdur Defterdarlığı       1611       Devlet Kurumu       Ekonomi         Burdur Devlet Hastanesi       704       Devlet Kurumu       Sağlık         Burdur Gölhisar Devlet Hastanesi       1732       Devlet Kurumu       Sağlık         BURDUR MEHMET AKİF ERSOY ÜNİVERSİTESİ       479       devlet       Üniversite         Özel Burdur Uzman Diyaliz Merkezi       1209       Özel       Sağlık         Mükerrer kayıtlar ciddi sorunlar yaratmaktad         Kurum yukarıdaki listede varsa, lütfen yeni kayıt eklemeyiniz. Son sütund       Yeni Kayıt Ekle / Add New Record | KURUM BİLGİSİ GİRİŞ / GÜNCELLEME<br>INSTITUTION INFORMATION ENTRY / UPDATE         KURUM KAYITLARI LİSTESİ / LIST OF INSTITUTION RECOR         Kurum Adı       Id       Kurum Türü       Sektör       İl         Burdur Defterdarlığı       1611       Devlet Kurumu       Ekonomi       Burdur         Burdur Devlet Hastanesi       704       Devlet Kurumu       Sağlık       Burdur         Burdur Gölhisar Devlet Hastanesi       1732       Devlet Kurumu       Sağlık       Burdur         BURDUR MEHMET AKİF ERSOY ÜNİVERSİTESİ       479       devlet       Üniversite       Burdur         Özel Burdur Uzman Diyaliz Merkezi       1209       Özel       Sağlık       Burdur         Mükerrer kayıtlar ciddi sorunlar yaratmaktadır.       Kurum yukarıdaki listede varsa, lütfen yeni kayıt eklemeyiniz. Son sütundaki gün | KURUM BİLGİSİ GİRİŞ / GÜNCELLEME<br>INSTITUTION INFORMATION ENTRY / UPDATE         KURUM KAYITLARI LİSTESİ / LIST OF INSTITUTION RECORDS         Kurum Adı       Id       Kurum Türü       Sektör       İl       Kayıt Durumu         Burdur Defterdarlığı       1611       Devlet Kurumu       Ekonomi       Burdur       Aktif         Burdur Devlet Hastanesi       704       Devlet Kurumu       Sağlık       Burdur       Aktif         Burdur Gölhisar Devlet Hastanesi       1732       Devlet Kurumu       Sağlık       Burdur       Aktif         BURDUR MEHMET AKİF ERSOY ÜNİVERSİTESİ       479       devlet       Üniversite       Burdur       Aktif         Özel Burdur Uzman Diyaliz Merkezi       1209       Özel       Sağlık       Burdur       Aktif         Mükerrer kayıtlar ciddi sorunlar yaratmaktadır.         Kurum yukarıdaki listede varsa, lütfen yeni kayıt eklemeyiniz. Son sütundaki güncelle ikonuna torunlar yaratmaktadır. |

Seçilen bir kurum için güncelleme ekranı:

| KURUM BİLGİSİ GİRİŞ / GÜNCELLEME<br>INSTITUTION INFORMATION ENTRY / UPDATE                                                                             |                                                  |  |  |  |  |
|----------------------------------------------------------------------------------------------------|--------------------------------------------------|--|--|--|--|
| KURUM KAYDI GÜNCELLE / U                                                                                                    | KURUM KAYDI GÜNCELLE / UPDATE INSTITUTION RECORD |  |  |  |  |
| ID:                                                                                                    | 1732                                             |  |  |  |  |
| Kurumun Adı / Name of the Institution:<br>(Kelimelerin sadece ilk harflerini büyük giriniz.)                                                           | Burdur Gölhisar Devlet Hastanesi                 |  |  |  |  |
| Kurum Türü / Institution Type: (Özel Şirket, Devlet Kurumu, Belediye,<br>Üniversite, Mühendislik, Araştırma Kurumu,)                                   | Devlet Kurumu                                    |  |  |  |  |
| Kurumun Sektörü / Sector of Institution: (Üretim, İmalat, İnşaat, Lojistik,<br>Yazılım, Ulaşım, Servis, Turizm, Eğitim, Sağlık, Hukuk, Yerel yönetim,) | Sağlık                                           |  |  |  |  |
| Telefon / Phone number:                                                                                                    | 02484113007                                      |  |  |  |  |
| Web Adresi / Web URL:                                                                                                    |                                                  |  |  |  |  |
| Kurumun Adresi / Address of Headquarters:                                                                                                    | Gölhisar/Burdur                                  |  |  |  |  |
| Îl / Province:                                                                                                    | Burdur                                           |  |  |  |  |
| Genel Müdür / General Manager:                                                                                                    |                                                  |  |  |  |  |
| Personel Müdürü / Human Resources Manager:                                                                                                    |                                                  |  |  |  |  |
| Kayıt Durumu / Record Status:                                                                                                    | Aktif kayıt 🗸                                    |  |  |  |  |
| Kurum İle İlgili Değerlendirmeler / Evaluation of the Institution                                                                                      |                                                  |  |  |  |  |
| Düşünceler / Evaluation of Institution:                                                                                                    |                                                  |  |  |  |  |
| Kurumun Staja Uygunluğu:<br>Suitability of Institution for Internship:                                                                                 | Çok uygun 🗸                                      |  |  |  |  |
| Değerlendiren (Ad Soyad):                                                                                                    |                                                  |  |  |  |  |
| Güncelle / Update                                                                                                    | Sil / Delete                                     |  |  |  |  |
| Kurumlar Listesine Dön         Arama Formuna Dön / Go Back To Search Form                                                                              |                                                  |  |  |  |  |

# Yeni kurum girişi:

| KURUM BİLGİSİ GİRİŞ / GÜNCELLEME<br>INSTITUTION INFORMATION ENTRY / UPDATE                                                                                                    |               |  |  |  |
|----------------------------------------------------------------------------------------------------|---------------|--|--|--|
| KURUM KAYDI EKLE / ADD INSTITUTION RECORD                                                                                                    |               |  |  |  |
| Mükerrer kurum kaydı yaratmak sorunlara neden olmaktadır.<br>Bu nedenle lütfen mükerrer kurum kaydı yaratmayınız.<br>Gireceğiniz kurum, önceki kurum listesinde yoksa yaratınız. |               |  |  |  |
| Kurumun Adı / Name of the Institution:<br>(Kelimelerin sadece ilk harflerini büyük giriniz.)                                                                                     |               |  |  |  |
| Kurum Türü / Institution Type: (Özel Şirket, Devlet Kurumu, Belediye,<br>Üniversite, Mühendislik, Araştırma Kurumu,)                                                             |               |  |  |  |
| Kurumun Sektörü / Sector of Institution: (Üretim, İmalat, İnşaat, Lojistik,<br>Yazılım, Ulaşım, Servis, Turizm, Eğitim, Sağlık, Hukuk, Yerel yönetim,)                           |               |  |  |  |
| Telefon / Phone number:                                                                                                    |               |  |  |  |
| Web Adresi / Web URL:                                                                                                    |               |  |  |  |
| Kurumun Adresi / Address of Headquarters:                                                                                                    |               |  |  |  |
| II / Province:                                                                                                    |               |  |  |  |
| Genel Müdür / General Manager:                                                                                                    |               |  |  |  |
| Personel Müdürü / Human Resources Manager:                                                                                                    |               |  |  |  |
| Kayıt Durumu / Record Status:                                                                                                    | Aktif kayıt 🗸 |  |  |  |
| Kurum İle İlgili Değerlendirmeler / Evaluation of the Institution                                                                                                    |               |  |  |  |
| Düşünceler / Evaluation of Institution:                                                                                                    |               |  |  |  |
| Kurumun Staja Uygunluğu:<br>Suitability of Institution for Internship:                                                                                                    | Belirsiz      |  |  |  |
| Değerlendiren (Ad Soyad):                                                                                                    |               |  |  |  |
| Kayıt Ekle                                                                                                    | Add Record    |  |  |  |
| Kurumlar Listesine Dön         Arama Formuna Dön / Go Back To Search Form                                                                                                    |               |  |  |  |

#### 5.4. Kurum Staj Sorumlusu Bilgisi Giriş / Güncelleme

Bu işlem, bölüm staj koordinatörü veya bölüm başkanı tarafından, yeni kurum staj sorumlusu kaydı oluşturmak veya varolan kurum staj sorumlusu kayıtlarını güncellemek amacıyla kullanılır.

Kurum staj sorumlusu bilgisi giriş / güncelleme şu aşamalardan oluşur:

- 1. Kurum staj sorumlusu kaydı arama penceresinde <u>kurum adından</u> en az 3 harf girilerek arama yapılır.
- 2. Girilen dizgiyi içeren kurumun staj sorumluları "Kurum Staj Sorumlusu Kayıtları" listesinde gösterilir.
- 3. Aranan kurum staj sorumlusu listede varsa, ilgili kayıdın son sütunundaki güncelle ikonuna tıklayarak kurum staj sorumlusu bilgilerine erişilir, ve bu bilgilerde güncelleme/değişiklik yapmak gerekliyse, bilgiler güncellenir ve "Güncelle" düğmesine tıklanır.
- 4. Aranan kurum staj sorumlusu "Kurum Staj Sorumlusu Kayıtları" listesinde yoksa, listenin altındaki "Yeni Kayıt Ekle" düğmesine tıklanarak, yeni kayıt penceresi açılır. Kurum staj sorumlusu ile ilgili bilgiler girilip, "Kayıt Ekle" düğmesine tıklayarak yeni kayıt oluşturulur.

# İlgili kurum staj sorumlusu "Kurum Staj Sorumlusu Kayıtları" listesinde varsa, yeni kayıt yaratılmamalıdır.

| KURUM STAJ SORUMLUSU BİLGİSİ GİRİŞ / GÜNCELLEME<br>INSTITUTION OFFICIAL INFORMATION ENTRY / UPDATE |                                                               |  |  |  |  |
|----------------------------------------------------------------------------------------------------|---------------------------------------------------------------|--|--|--|--|
| KURUM STAJ SORUMLUSU KAYDI ARAMA<br>SEARCHING INSTITUTION OFFICIAL RECORDS                         |                                                               |  |  |  |  |
| Kurum Adı Ara:<br>Search Institution Name:                                                         | Başar (En az 3 harf giriniz.)                                 |  |  |  |  |
| Aktif / Pasif:                                                                                     | Sadece Aktif Kurum Staj Sorumluları     OPasifler Dahil Hepsi |  |  |  |  |
| Ara / Search                                                                                       |                                                               |  |  |  |  |

#### KURUM STAJ SORUMLUSU BILGISI GIRIŞ / GÜNCELLEME INSTITUTION OFFICIAL INFORMATION ENTRY / UPDATE KURUM STAJ SORUMLUSU KAYITLARI LIST OF INSTITUTION OFFICIALS RECORDS Kurum Adı İI. Kavit Durumu Güncelle Staj Sorumlusu Departman Başaran Akademi / Yazılım (553) Ercan Yavaş (K627) Yazılım Antalya Aktif 1 Rasih Cerel (K839) Mutfak Aktif 0 Basaran Akademi / Yazılım (553) Antalva Başaran Business Hotel (723) Rasih Cerel (K840) Mutfak Aktif 1 Antalva Aktif 1 Başaran Business Otel (161) Süleyman Cerit (K180) Önbüro Antalva Mehmet Başaran İnşaat (904) Antalya Aktif 1 Yunus Emre Keles (K1098) inşaat teknolojileri Özel Başarı Hastanesi (1252) Nursel kaya (K1585) İstanbul Aktif 1 amelivathane Arama Formuna Dön / Go Back To Search Form Mükerrer kayıtlar ciddi sorunlar yaratmaktadır. Kurum staj sorumlusu vukarıdaki listede varsa, lütfen yeni kayıt eklemeyiniz. Son sütundaki güncelle ikonuna tıklayınız. Yeni Kayıt Ekle / Add New Record

| KURUM STAJ SORUMLUSU BİLGİSİ GİRİŞ / GÜNCELLEME<br>INSTITUTION OFFICIAL INFORMATION ENTRY / UPDATE                                                                                                    |                                    |  |  |  |
|----------------------------------------------------------------------------------------------------|------------------------------------|--|--|--|
| KURUM STAJ SORUMLUSU KAYDI EKLE / ADD INSTITUTION OFFICIAL'S RECORD                                                                                                    |                                    |  |  |  |
| Aynı kurum staj sorumlusu için birden çok kayıt yaratmak ciddi sorunlara neden olmaktadır.<br>Bu nedenle lütfen mükerrer kurum staj sorumlusu kaydı yaratmayınız.<br>Gireceğiniz kurum yetkilisi, önceki kurum yetkilileri listesinde yoksa yaratınız. |                                    |  |  |  |
| Kurum / Institution:                                                                                                    | Kurum seçiniz                      |  |  |  |
| Staj Sorumlusu-Yetkilisi / Institution Official:<br>(Adların sadece ilk harflerini büyük giriniz.)                                                                                                    |                                    |  |  |  |
| Staj Sorumlusunun E-mail Adresi / E-mail address:                                                                                                    |                                    |  |  |  |
| Staj Sorumlusunun Telefonu / Phone number:                                                                                                    |                                    |  |  |  |
| Staj Sorumlusunun Ünvanı / Title:                                                                                                    |                                    |  |  |  |
| Dil / Language:                                                                                                    | Türkçe 🗸                           |  |  |  |
| Departman Adı / Department Name:                                                                                                    |                                    |  |  |  |
| Haftalık Çalışma Günü / Weekly Work Days (5 / 6):                                                                                                    | 5                                  |  |  |  |
| Departman Adresi / Department Address:                                                                                                    |                                    |  |  |  |
| II / Province - City:                                                                                                    |                                    |  |  |  |
| Departman Müdürü / Department Director:                                                                                                    |                                    |  |  |  |
| Kayıt Durumu / Record Status:                                                                                                    | Aktif kayıt 🗸                      |  |  |  |
| Kurumun Departmanı İle İlgili Değerlendirmeler / Evalua                                                                                                    | tion of the Institution Department |  |  |  |
| Değerlendiren Danışman / Name of Advisor That Evaluates:                                                                                                    |                                    |  |  |  |
| Değerlendirmeler - Düşünceler / Evaluation Notes:                                                                                                    |                                    |  |  |  |
| Kurumun Bu Departmanının Staja Uygunluğu /<br>Suitability of This Department for Internship:                                                                                                    | 0 - Belirsiz V                     |  |  |  |
|                                                                                                    | Kayıt Ekle / Add Record            |  |  |  |
| Kurum Yetkilileri Listesine Dön Arama Formuna Dön / Go Back To Search Form                                                                                                    |                                    |  |  |  |

### 5.5. Staj Kaydı Giriş / Güncelleme

Bölüm başkanları ve bölüm staj koordinatörleri staj kaydı yaratabilir ve güncelleyebilirler. Yeni kayıt ekleme ve var olan bir kaydı güncelleme, daha önce açıklanan modüllerdeki gibidir.

| STAJ KAYDI GİRİŞ / GÜNCELLEME<br>INTERNSHIP RECORD ENTRY / UPDATE                                 |                                                                                                    |  |  |  |  |  |
|---------------------------------------------------------------------------------------------------|----------------------------------------------------------------------------------------------------|--|--|--|--|--|
| VAROL                                                                                             | VAROLAN STAJ KAYITLARI / EXISTING INTERNSHIP RECORDS                                                   |  |  |  |  |  |
| Öğrenci adında ara (Search in student name):                                                      | Ara / Search                                                                                           |  |  |  |  |  |
| Staj Kayıtları / Internship Records: Dilara Yaren H                                               | Karadal (170402035) (GAST - 2) [Durum: Staj yeri onaylandı, staj başlamadı] V Kaydı Getir / Get Record |  |  |  |  |  |
|                                                                                                   | STAJ KAYDI EKLE / ADD INTERNSHIP RECORD                                                                |  |  |  |  |  |
| Öğrenci / Student:                                                                                | Öğrenci seçiniz 🗸                                                                                      |  |  |  |  |  |
| Kurum - Departman - Kurum Staj Sorumlusu /<br>Institution - Department - Institution Official:    | Kurum - Departman - Kurum Staj Sorumlusu seçiniz 🗸                                                     |  |  |  |  |  |
| Staj Durumu / Internship Status:                                                                  | Staj yeri onaylandı, staj başlamadı 🗸                                                                  |  |  |  |  |  |
| Staj Konusu / Subject of Internship:<br>(Örnek: Bilgisayar 2. sınıf stajı, ME300 Makine 3. sınıf) |                                                                                                    |  |  |  |  |  |
| Başlangış - Bitiş Tarihi / Start - End Date:                                                      |                                                                                                    |  |  |  |  |  |
| Staj Yapacağı Gün Sayısı / Total Work Days:                                                       |                                                                                                    |  |  |  |  |  |
| Haftalık Çalışma Günü / Weekly Work Days:                                                         | 5                                                                                                    |  |  |  |  |  |
| Stajyerin sigortalılık durumu:                                                                    | Daha önce sigortalanmamış 🗸                                                                            |  |  |  |  |  |
|                                                                                                   | Kayıt Ekle / Add Record                                                                                |  |  |  |  |  |

#### Staj Durumları:

| Staj Durumu / Internship Status:                                                                  | Staj yeri onaylandı, staj başlamadı 🛛 🗸                                                         |
|---------------------------------------------------------------------------------------------------|-------------------------------------------------------------------------------------------------|
| Staj Konusu / Subject of Internship:<br>(Örnek: Bilgisayar 2. sınıf stajı, ME300 Makine 3. sınıf) | Staj yeri onaylandı, staj başlamadı<br>Staj devam ediyor<br>Staj bitti, henüz rapor onaylanmadı |
| Başlangış - Bitiş Tarihi / Start - End Date:                                                      | Staj bitti, rapor kurumca onaylandı<br>Staj bitti, danışman raporda düzeltme istedi             |
| Staj Yapacağı Gün Sayısı / Total Work Days:                                                       | Staj bitti, rapor bölümce onaylandı<br>Staj bitti, rapor kurumca reddedildi                     |
| Haftalık Çalışma Günü / Weekly Work Days:                                                         | Staj bitti, rapor bölümce reddedildi<br>Pasif kayıt                                             |
| Ctaivaria aigentabilik durumuu                                                                    |                                                                                                 |

| Kod | Staj Durumu                                        | Açıklama                                                                                                    |
|-----|----------------------------------------------------|----------------------------------------------------------------------------------------------------|
| 1   | Staj yeri onaylandı, staj başlamadı                | Staj kaydı yaratıldığında bu durum atanır.                                                                                                    |
| 2   | Staj devam ediyor                                  | Öğrenci staja başlamışsa, sistem otomatik bunu atar.                                                                                                    |
| 3   | Staj bitti, henüz rapor onaylanmadı                | Öğrenci stajı bitirdiğinde, kurum onayından önceki staj<br>durumu                                                                                            |
| 4   | Staj bitti, rapor kurumca onaylandı                | Kurum staj sorumlusunun, öğrencinin stajını (staj<br>raporunu) onayladığındaki staj durumu                                                                   |
| 5   | Staj bitti, koordinatör raporda<br>düzeltme istedi | Kurum staj sorumlusunun onayından sonra, staj<br>koordinatörü staj raporunda düzeltme istemesi durumu.                                                       |
| 6   | Staj bitti, kurumca ve bölümce<br>onaylandı        | Kurum staj sorumlusunun onayından sonra, staj<br>koordinatörü stajı onayladığındaki staj durumu                                                              |
| 8   | Staj bitti, rapor kurumca reddedildi               | Kurum staj sorumlusunun, öğrencinin stajını (staj<br>raporunu) reddettiğindeki staj durumu                                                                   |
| 9   | Staj bitti, rapor bölümce reddedildi               | Kurum staj sorumlusunun onayından sonra, staj<br>koordinatörü stajı reddettiğindeki staj durumu                                                              |
| 0   | Pasif kayıt                                        | Herhangi bir nedenden staj iptal olursa, kayıt pasif hale<br>getirilir. Mükerrer staj kaydı girilmişse, o kaydı pasif<br>yapmak yerine silmek daha doğrudur. |

#### 5.6. Öğrenci / Stajyer İşlemleri

Öğrencinin IFS/SBS'yi kullanmasına ilişkin detaylı bilgi için "SBS Kullanım Kılavuzu (Öğrenci)" belgesine bakınız. Burada özet bilgi verilmektedir.

Öğrenciler IFS/SBS'ye raporlarını 2 temel yöntemle girerler:

- A. Haftalık veya günlük staj raporlarını ilgili alanlara girerler.
- B. Tüm staj süresi için oluşturdukları staj raporu dosyasını IFS/SBS'ye yüklerler.
- A. Haftalık veya günlük staj raporları yönteminde, staj raporu üç bölümde girilir:
  - 1. Kurum ve staj ile ilgili bilgiler bölümü: öğrenci staja başlayınca ve kurum ile ilgili gerekli bilgilere ulaşınca, bu bölümü girer.
  - 2. Haftalık staj raporları bölümü: stajı devam ederken her haftanın raporu girilir.
  - 3. **Staj sonuç raporu girişi**: staj bitiminde öğrenci bu işlem ile staj anketlerini ve staja ilişkin sonuç bilgilerini girer.
- B. Staj raporunun dosya olarak yüklenmesi yönteminde, öğrenci staj bitiiminde, Staj Sonuç Raporu Girişi işlemiyle hem staj rapor dosyasını yükler, hem staj ve kurum değerlendirme anketlerini girer.

#### 5.6.1. Staj Raporunun Kurum ve Staj Bilgileri Bölümü Girişi

Aşağıdaki örnekte, Bilgisayar Mühendisliği öğrencisinin karşısına gelen olan form verilmiştir.

Soldaki kurum ve staj ile ilgili açıklamalar (sorular), bölümden bölüme değişir, ve veri tabanında bölüm kayıtlarında ayrı ayrı tutulurlar.

| STAJ RAPORU GİRİŞİ<br>ENTRY OF INTERNSHIP REPORT                                                                                                    |                                          |  |  |  |  |  |
|----------------------------------------------------------------------------------------------------|------------------------------------------|--|--|--|--|--|
| KURUM İLE İLGİLİ BİLGİLER                                                                                                    | INFORMATION ABOUT INTERNSHIP INSTITUTION |  |  |  |  |  |
| Provide the following information about your internship<br>institution:<br>a) Field of operations and activities of the institution.<br>b) A short history of the institution.<br>c) Size and the organizational structure.<br>d) The objectives of the department you worked in, and its<br>relations to other departments.<br>e) Brief information about the current projects.                                                                                                    |                                          |  |  |  |  |  |
| STAJ İLE İLGİLİ B                                                                                                    | ILGILER / INTERNSHIP EXPERIENCES         |  |  |  |  |  |
| Internship Experiences:<br>a) What are the programming languages and development<br>environments used in the institution? Explain.<br>b) Describe the web technologies used in the institution.<br>c) Provide information about the databases used in the<br>institution.<br>d) Provide information about network infrastructure of the<br>institution.<br>e) Explain other software and information technologies used<br>in the institution.<br>f) Provide information about the project management<br>technologies and the process monitoring practices used in<br>the institution. |                                          |  |  |  |  |  |
|                                                                                                    | Kaydet                                   |  |  |  |  |  |

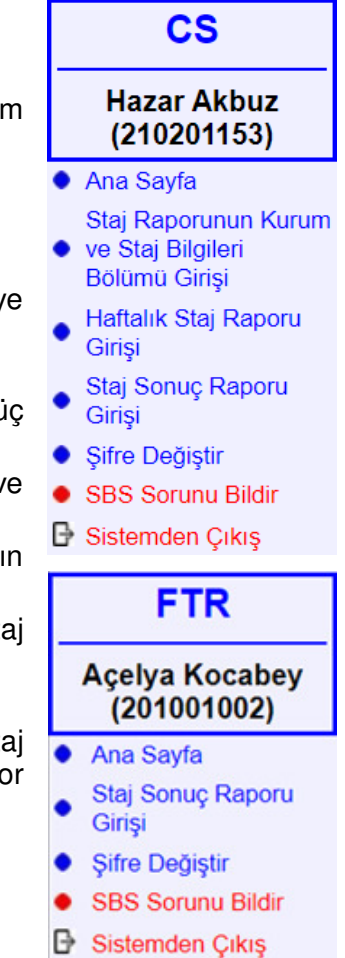

#### 5.6.2. Haftalık Staj Raporu Girişi

Haftanın başlangıç ve bitiş günlerini sistem otomatik hesaplar. Eğer stajda kayma olursa veya resmi tatil gibi nedenlerle bir değişiklik varsa, haftanın başlangıç ve bitiş günleri değiştirilir.

Pazartesi - cuma için gerekli açıklamalar girilir. Resmi tatil günleri için "Resmi tatil" sözcüğü girilir.

Bir hafta için en çok 5 resim yüklenebilir. Günlük rapor açıklamaları içinde, resimlere atıflar resim adıyla yapılmalıdır. Yüklenecek resim dosyaları en çok 500KB büyüklüğünde olabilir. Daha çok yer kaplayan resim dosyalarının, bir resim işleme paketi ile 500KB altına indirilip sonra yüklenmesi gerekir.

"Olumlu Gelişmeler", "Yeni Öğrenilenler", "Sorunlar", ve "Gelecek Haftanın Planı" alanları zorunlu değildir, boş bırakılabilir.

| HAFTALIK STAJ RAPORU GIRIŞİ<br>ENTRY OF WEEKLY INTERNSHIP REPORT |                                                                                                    |  |  |  |  |  |  |  |  |
|------------------------------------------------------------------|----------------------------------------------------------------------------------------------------|--|--|--|--|--|--|--|--|
| HAFTALIK STAJ RAPORU KAYDI EKLE                                  |                                                                                                    |  |  |  |  |  |  |  |  |
| Kayıt Ekle / Add Record                                          |                                                                                                    |  |  |  |  |  |  |  |  |
| Hafta / Week:                                                    | 1                                                                                                    |  |  |  |  |  |  |  |  |
| Pazartesi / Monday:<br>29/06/2020                                |                                                                                                    |  |  |  |  |  |  |  |  |
| Salı / Tuesday:<br>30/06/2020                                    |                                                                                                    |  |  |  |  |  |  |  |  |
| Çarşamba / Wednesday:<br>01/07/2020                              |                                                                                                    |  |  |  |  |  |  |  |  |
| Perşembe / Thursday:<br>02/07/2020                               |                                                                                                    |  |  |  |  |  |  |  |  |
| Cuma / Friday:<br>03/07/2020                                     |                                                                                                    |  |  |  |  |  |  |  |  |
| Resimler / Pictures:                                             | Choose File       No file chosen         Choose File       No file chosen         Choose File       No file chosen         Choose File       No file chosen         Choose File       No file chosen         Choose File       No file chosen         Choose File       No file chosen         (Resim dosyasi boyutlari en çok 800x600 pixel olabilir. Büyükse yeniden boyutlandırınız.)         (Picture dimensions can be at most 800x600 pixels. Otherwise resize the picture.) |  |  |  |  |  |  |  |  |
| Olumlu Gelişmeler:<br>Positive Aspects:                          |                                                                                                    |  |  |  |  |  |  |  |  |
| Yeni Öğrenilenler:<br>Newly Learned:                             |                                                                                                    |  |  |  |  |  |  |  |  |
| Sorunlar:<br>Problems:                                           |                                                                                                    |  |  |  |  |  |  |  |  |
| Gelecek Haftanın Planı:<br>Next Week's Plan:                     |                                                                                                    |  |  |  |  |  |  |  |  |
|                                                                  | Kawt Ekle / Add Pecord                                                                                                    |  |  |  |  |  |  |  |  |

#### 5.6.3. Staj Sonuç Raporu ve Kurum Değerlendirme Bilgisi Girişi

Haftalık veya günlük rapor giriş yönteminde, stajyer stajın bitiminde son haftanın haftalık staj raporunu girdikten sonra, "Staj Sonuç Raporu ve Kurum Değerlendirme Girişi"ni yapar. Bu yöntemde, aşağıdaki resimdeki "STAJ RAPORU DOSYASI" kısmı bulunmaz.

Staj rapor dosyası yükleme yönteminde, staj bitiminde, öğrenci bir staj raporu dosyası hazırlar, bunu PDF formatına çevirir, ve "Staj Sonuç Raporu ve Kurum Değerlendirme Girişi"ni yaparken rapor dosyasını sisteme yükler.

Burada girilen bilgiler, kurumun stajyerlere yaklaşımını belirtir ve kurumun staj yapmaya uygunluğu hakkında bilgiler içerir.

| STAJ SONUÇ RAPORU VE KURUM DEGERLENDIRME GIRIŞI<br>ENTRY OF INTERNSHIP CONCLUSION REPORT AND INSTITUTION EVALUATION                                                                                                    |                                                                                                    |  |  |  |  |  |  |
|----------------------------------------------------------------------------------------------------|----------------------------------------------------------------------------------------------------|--|--|--|--|--|--|
| STAJ SONUÇ RAPORU / INTERNSHIP CONCLUSION REPORT                                                                                                    |                                                                                                    |  |  |  |  |  |  |
| Stajınızın sonuçlarına ilişkin gözlem ve düşünceleriniz:<br>General remarks about the internship and experiences gained:                                                                                                    | 333 333 333 333 333 333 333 333 333 33                                                                                                    |  |  |  |  |  |  |
| STAJ DEĞERLENDİRME VE MEMNUNİYET ANKETİ<br>INTERNSHIP EVALUATION AND SATISFACTION SURVEY                                                                                                    |                                                                                                    |  |  |  |  |  |  |
| Eğitimim sırasında öğrendiğim teorik bilgileri uygulama fırsatı sağlamıştır.<br>İt enabled me to apply theoretical knowledge taught during my education.                                                                                                    | Kesinlikle katılıyorum     Katılıyorum     Kararsırım     Katılınyorum     Kesinlikle Katılmıyorum     Değerlendirme Dışı (DD)                   |  |  |  |  |  |  |
| Mesleki alanımda yeni bilgi ve beceriler kazanmamı sağlamıştır.<br>It enabled me to acquire new knowledge and skills in my professional field.                                                                                                    | Kesinlikle katılıyorum     Katılıyorum     Kararsızım     Katılmıyorum     Kesinlikle Katılmıyorum     Değerlendirme Dışı (DD)                   |  |  |  |  |  |  |
| Staj yaptığım kurum ve staj faaliyetleri, gelecekteki çalışma hayatıma yön vermede fayda sağlamıştır.<br>The institution and the internship activities in this institution helped to shape my future working life.                                                                                                    | Kesinlikle katılıyorum     Katılıyorum     Katılıyorum     Kararsızım     Katılmıyorum     Kesinlikle Katılmıyorum     Değerlendirme Dışı (DD)   |  |  |  |  |  |  |
| Mesleki vizyonumu geliştirmiştir.<br>It has improved my professional vision.                                                                                                    | Kesinlikle katılıyorum     Katılıyorum     Katırıyorum     Katımıyorum     Kesinikle Katılmıyorum     Beğerlendirme Dışı (DD)                    |  |  |  |  |  |  |
| İletişim kurma becerimi ve ekip çalışmasına uyum yeteneğimi geliştirmiştir.<br>It has improved my communication skills and my ability to adapt to teamwork.                                                                                                    | Kesinlikle katılıyorum     Katılıyorum     Kararsızım     Katılmıyorum     Kesinikle Katılmıyorum     Değerlendirme Dışı (DD)                    |  |  |  |  |  |  |
| Zamanı planlı ve etkin bir şekilde kullanmama katkı sağlamıştır.<br>It has contributed to my planning and effective use of time.                                                                                                    | Kesinlikle katılıyorum     Katılıyorum     Katılıyorum     Katımıyorum     Katılımıyorum     Kesinikle Katılmıyorum     Değerlendirme Dışı (DD)  |  |  |  |  |  |  |
| Staj sūresince, üniversitemdeki staj danışmanım ile iletişim kurabildim.<br>During the internship, I was able to communicate with my internship advisor at my university.                                                                                                    | Kesinlikle katılıyorum     Katılıyorum     Katılıyorum     Katırısızım     Katılımyorum     Kesinlikle Katılmıyorum     Değerlendirme Dışı (DD)  |  |  |  |  |  |  |
| Staj sūresince, staj yaptīğim kurumdaki staj sorumlum ile iletişim kurabildim.<br>During my internship, I was able to communicate with my internship supervisor at the institution where I did my<br>internship.                                                                                                    | Kesinlikle katılıyorum     Katılıyorum     Katılıyorum     Katırarsızım     Katılımyorum     Kesinlikle Katılmıyorum     Değerlendirme Dışı (DD) |  |  |  |  |  |  |
| Staj sūreci ile ilişkin belge ve dokūmanlara (Staj Yönergesi, Dilekçe, Staj onay formu vb.) okulumuz web<br>sayfasından ulaşabildim, aldığım bilgiler yeterli ve yönlendiriciydi.<br>I was able to access the documents related to the internship process (Internship Directive, Petition, Internship<br>approval form, etc.) from the web pages of our school, the information I received was sufficient and guiding. | Kesinlikle katılıyorum     Katılıyorum     Katırıyorum     Katırısızım     Katılmıyorum     Kesinlikle Katılmıyorum     Değerlendirme Dışı (DD)  |  |  |  |  |  |  |

Dosya yüklemeli staj raporu durumunda, öğrenci staj süresince word veya benzeri bir metin işleme programıyla staj raporunu oluşturur.

Staj sonunda, " **Staj Sonuç Raporu ve Kurum Değerlendirme Bilgileri**" girişi işlemi sırasında SBS'ye hem oluşturduğu staj raporu dosyasını yükler, hem de staj değerlendirme anketini girer.

| STAJ SONUÇ RAPORU VE KURUM DEĞERLENDİRME GİRİŞİ<br>ENTRY OF INTERNSHIP CONCLUSION REPORT AND INSTITUTION EVALUATION                                                                                                    |                                                                                                    |  |  |  |  |  |
|----------------------------------------------------------------------------------------------------|----------------------------------------------------------------------------------------------------|--|--|--|--|--|
| STAJ RAPORU DOSYAS                                                                                                    | 31 / INTERNSHIP REPORT FILE                                                                                                    |  |  |  |  |  |
| Staj raporu dosyanızı yükleyiniz:<br>Upload your internship report file:<br>(Sadece, pd/, .docx veya .doc uzantılı, ve en çok 40MB büyüklüğünde dosya<br>yüklenebilir.<br>Only a file with extension .pdf, .docx or .doc, and with max. size 40MB can be<br>uploaded.)                                                                                                    | Choose File No file chosen                                                                                                    |  |  |  |  |  |
| STAJ SONUÇ RAPORU / IN                                                                                                    | TERNSHIP CONCLUSION REPORT                                                                                                    |  |  |  |  |  |
| Stajınızın sonuçlarına ilişkin gözlem ve düşünceleriniz:<br>General remarks about the internship and experiences gained:                                                                                                    |                                                                                                    |  |  |  |  |  |
| STAJ DEĞERLENDİRI<br>INTERNSHIP EVALUATIO                                                                                                    | VE ve MEMNUNİYET ANKETİ<br>N AND SATISFACTION SURVEY                                                                                             |  |  |  |  |  |
|                                                                                                    | Kesinlikle katılıyorum     Ketiliyorum                                                                                                    |  |  |  |  |  |
| Eğitimim sırasında öğrendiğim teorik bilgileri uygulama fırsatı sağlamıştır.<br>It enabled me to apply theoretical knowledge taught during my education.                                                                                                    | Kataliyotutii     Kararsızim     Katilmiyorum     Kesinlikle Katılmiyorum     Değerlendirme Dişi (DD)                                            |  |  |  |  |  |
| Mesleki alanımda yeni bilgi ve beceriler kazanmamı sağlamıştır.<br>It enabled me to acquire new knowledge and skills in my professional field.                                                                                                    | Kesinliki katiliyorum     Katiliyorum     Katilimiyorum     Katilimiyorum     Kesinliki Katilimiyorum     Değerlendirme Dişi (DD)                |  |  |  |  |  |
| Staj yaptığım kurum ve staj faaliyetleri, gelecekteki çalışma hayatıma yön vermede<br>fayda sağlamıştır.<br>The institution and the internship activities in this institution helped to shape my future<br>working life.                                                                                                    | C Kesinlikle katılıyorum<br>Katarsızım<br>Katarsızım<br>Kesinlikle Katılımıyorum<br>Değerlendirme Dışı (DD)                                      |  |  |  |  |  |
| Mesleki vizyonumu geliştirmiştir.<br>It has improved my professional vision.                                                                                                    | Kesinlikle katılıyorum     Katılıyorum     Katılıyorum     Katınıyorum     Katılınıyorum     Kesinlikle Katılmıyorum     Değerlendirme Dışı (DD) |  |  |  |  |  |
| İletişim kurma becerimi ve ekip çalışmasına uyum yeteneğimi geliştirmiştir.<br>It has improved my communication skills and my ability to adapt to teamwork.                                                                                                    | Kesinlikle katılıyorum     Katılıyorum     Katılıyorum     Katınıyorum     Kesinlikle Katılmıyorum     Değerlendirme Dışi (DD)                   |  |  |  |  |  |
| Zamanı planlı ve etkin bir şekilde kullanmama katkı sağlamıştır.<br>It has contributed to my planning and effective use of time.                                                                                                    | Kesinikke katiliyorum     Katarisizim     Katarisizim     Katimiyorum     Kesinikke Katimiyorum     Değerlendirme Dişi (DD)                      |  |  |  |  |  |
| Staj süresince, üniversitemdeki staj danışmanım ile iletişim kurabildim.<br>During the internship, I was able to communicate with my internship advisor at my<br>university.                                                                                                    | Kesinikke katiliyorum     Katarisizim     Katarisizim     Katarisizim     Katilmiyorum     Kesinikke Katilimiyorum     Değerlendirme Dışı (DD)   |  |  |  |  |  |
| Staj süresince, staj yaptığım kurumdaki staj sorumlum ile iletişim kurabildim.<br>During my internship, I was able to communicate with my internship supervisor at the<br>institution where I did my internship.                                                                                                    | Kesinikki katiliyorum     Katiliyorum     Katiliyorum     Kararsizim     Katilmiyorum     Kesinikki Katiliniyorum     Değerlendirme Dışı (DD)    |  |  |  |  |  |
| Staj süreci ile ilişkin belge ve dokümanlara (Staj Yönergesi, Dilekçe, Staj onay formu<br>vb.) okulumuz web sayfasından ulaşabildim, aldığım bilgiler yeterli ve yönlendiriciydi.<br>I was able to access the documents related to the internship process (Internship<br>Directive, Pettion, Internship approval form, etc.) from the web pages of our school, the<br>information I received was sufficient and guiding. | Kesinlikle katiliyorum     Kataiiyorum     Kararsızım     Katalmıyorum     Kesinlikle Katilmıyorum     Değerlendirme Dışi (DD)                   |  |  |  |  |  |
| Genellikle / Usually:                                                                                                    | O Bana verilen işleri yaptım. O Kendime iş yarattım.                                                                                             |  |  |  |  |  |
| Staj ve kurumla ilgili belirtmek istedikleriniz:                                                                                                    |                                                                                                    |  |  |  |  |  |
| Comments about internship and institution:                                                                                                    |                                                                                                    |  |  |  |  |  |
| Staj boyunca mesleki/teknik açıdan en çok zorluk çektiğim konu:                                                                                                    |                                                                                                    |  |  |  |  |  |
| The technical subject I had most difficuly was:                                                                                                    |                                                                                                    |  |  |  |  |  |
| Staj boyunca mesleki/teknik açıdan kendimi en rahat hissettiğim konu:                                                                                                    |                                                                                                    |  |  |  |  |  |
|                                                                                                    |                                                                                                    |  |  |  |  |  |
| Ücret ödendi: Salary is paid:                                                                                                    | O Evet O Hayır                                                                                                    |  |  |  |  |  |
| Sigorta sağlandı: Insurance is provided:                                                                                                    | ⊖ Evet ⊖ Hayır                                                                                                    |  |  |  |  |  |
| Yemek sağlandı: Lunch is supplied:                                                                                                    | O Evet O Hayır                                                                                                    |  |  |  |  |  |
| İdari destek ile ilgili açıklamalar:                                                                                                    |                                                                                                    |  |  |  |  |  |
| Explanations about administrative support:                                                                                                    | det / Submit                                                                                                    |  |  |  |  |  |

#### 5.7. Staj Raporu Dökümü

Stajyer öğrenci, kurum staj sorumlusu ve üniversitedeki bölüm başkanı, staj koordinatörü ve öğrenci işleri, staj raporu dökümü alabilirler. Yazıcıdan basılacak raporların "yazıcı uyumlu" türde alınması önerilir.

Staj raporunun başlangıç bölümü:

| 5                                                          | TAJ RAPORU / INTERNSHIP REPORT                                                                                                    |           |
|------------------------------------------------------------|----------------------------------------------------------------------------------------------------|-----------|
| Ad Soyad - No.:<br>Name Surname - ID:                      | Test Zzzz - 200201999                                                                                                    |           |
| Staj Tanımı:<br>Internship Description:                    | Yazılım                                                                                                    |           |
| Başlangıç Bitiş Tarihi:<br>Start - End Date:               | 12/06/2023 - 12/07/2023                                                                                                    |           |
| Staj Süresi: / Duration:                                   | 20 gün (days), 5 gün/hafta (days/week)                                                                                                    |           |
| Kurum / Institution:                                       | Zzzz Test                                                                                                    |           |
| Staj Adresi /<br>Institution Address:                      | Lara Antalya                                                                                                    |           |
| Kurum Staj Sorumlusu /<br>Responsible Person:              | Zzzz Test Kss , Müh.                                                                                                    |           |
|                                                            | STAJ ONAY BİLGİLERİ / INTERNSHIP APPROVAL INFORMATION                                                                                                    |           |
| Kurum Onayı /<br>Institution Approval:                     | Zzzz Test Kss       13/07/2023       (5 + 5 + 4 + 4 + 4 + 4 => 87/100)         Stajyerin mesleki eğitimleri yeterlidir.         Stajyerin görev aldığı birimdeki uygulamaları gerçekleştirme ve/veya cihazları kullanabilme becerileri yeterlidir.         Stajyer ekip çalışmasına uyumludur.         Stajyer mesleki alanında kendini geliştirme çabası yeterlidir.         Stajyer çalışmalarında etik ilkelere uyumlu çalışmış ve kurumun kurallarına uymuştur.         Kurum staj sorumlusu staj süresince, stajyer öğrenci ile iletişim kurabilmiştir.         Kurum staj sorumlusu staj süresince, gerekli durumlarda Antalya Bilim Üniversitesi ile iletişim kurabilmiş ve yeterli / gerekli yanıtları alabilmiştir. | 5 4 4 4 4 |
| Üniversite Onayı /<br>University Approval:                 | Henüz üniversite stajı onaylamamıştır.<br>The university has not approved internship yet.                                                                                                    |           |
| KL                                                         | RUM VE STAJ BİLGİLERİ / INSTITUTION AND INTERNSHIP INFORMATION                                                                                                    |           |
| Kurumla İlgili Bilgiler:<br>Information about Institution: | aaaaaaaaaaaaaaaaaaaaaaaaaaaaaaaaaaaaaa                                                                                                    |           |
| Stajla İlgili Bilgiler:<br>Information about Internship:   | aaaaaaaaaaaaaaaaaaaaaaaaaaa<br>aaaaaaaaaa                                                                                                    |           |
|                                                            | HAFTALIK RAPORLAR / WEEKLY REPORTS                                                                                                    |           |
| Hafta / Week: 1                                            |                                                                                                    |           |
| Pazartesi / Monday:<br>12.06.2023                          | aaaaaaa                                                                                                    |           |
| Salı / Tuesday:<br>13.06.2023                              | aaaaaaa                                                                                                    |           |

Staj raporunun ortasından bir bölüm:

| A0.0                                                        |               |                                                                                                    | dependent of                   | L. Assessor | -        | -     | _              |   | _    | -  |  |  |
|-------------------------------------------------------------|---------------|----------------------------------------------------------------------------------------------------|--------------------------------|-------------|----------|-------|----------------|---|------|----|--|--|
| Annald March                                                | -             | General - General                                                                                                    | -                              |             |          |       |                |   |      | -  |  |  |
| Joania                                                      | ASIAN         | langer Articles                                                                                                    |                                |             |          |       |                |   |      | Ξ. |  |  |
|                                                             | A             | has drame                                                                                                    | a famal                        | diam.       | * Des. 1 | 8.000 | · Colore       |   |      |    |  |  |
| -                                                           | Second Second | -                                                                                                    |                                |             |          |       |                |   |      |    |  |  |
| Partners & Color                                            |               |                                                                                                    |                                | Parameter   | -        | •     | -              | - |      |    |  |  |
| Also:                                                       |               | and a local division of the local division of the local division o |                                |             |          | Auto  | Rest line      |   | -    |    |  |  |
| Charlens                                                    | - 10.44       | -                                                                                                    |                                |             | 1.1.1    | -     | farming the    |   |      |    |  |  |
| Charlen .                                                   |               | -                                                                                                    |                                |             | 1.1.1    | 140   | fact out       |   | **** |    |  |  |
| - Anna Anna Anna Anna Anna Anna Anna Ann                    |               | -                                                                                                    |                                |             | 100      | -     | And the second |   | **** |    |  |  |
| -                                                           |               |                                                                                                    |                                |             |          | 140   | hereiter       |   |      |    |  |  |
|                                                             | -             | Courses in the local division of the local division of the local d |                                |             |          | -     | harrise        |   |      |    |  |  |
| Charleson                                                   | -             |                                                                                                    |                                |             |          |       |                |   | -    |    |  |  |
|                                                             | -             | (rent)                                                                                                    |                                |             |          | -     |                | - |      |    |  |  |
|                                                             |               | Concession in the local division of the local division of the loca |                                |             |          | -     | 1.01 100       | - |      |    |  |  |
|                                                             |               |                                                                                                    |                                | -           |          |       |                |   |      | -  |  |  |
|                                                             |               |                                                                                                    |                                | _           | _        | _     |                | _ | _    | -  |  |  |
| Resim/Picture                                               | r: scree      | nshott.png                                                                                                    |                                |             |          |       |                |   |      |    |  |  |
| Son günceller<br>zamanı:                                    | me            | 2020                                                                                                    | -02-11 0                       | 2.02.5      | 6        |       |                |   |      |    |  |  |
| Hafta / Week                                                | :4            |                                                                                                    |                                |             |          |       |                |   |      |    |  |  |
| Pazartesi / M<br>10.02.2020                                 | onday:        | Tryin                                                                                                    | Trying to finish with program. |             |          |       |                |   |      |    |  |  |
| Sali / Tuesday:<br>11.02.2020 Some screenshot attached beio |               |                                                                                                    |                                | l belo      | w on m   | work  | ¢.             |   |      |    |  |  |

Staj raporunun son bölümü:

#### STAJ SONUÇ RAPORU / INTERNSHIP CONCLUSION REPORT

aaaaaaaaaaaaaaaaaaaaaaaaaaaaaaaaaaaa 

| STAJ DEĞERLENDİRME ve MEMNUNİYET ANKETİ<br>INTERNSHIP EVALUATION AND SATISFACTION SURVEY                                                                                                    |                                                           |  |  |  |  |  |  |
|----------------------------------------------------------------------------------------------------|-----------------------------------------------------------|--|--|--|--|--|--|
| Eğitimim sırasında öğrendiğim teorik bilgileri uygulama fırsatı sağlamıştır.<br>It enabled me to apply theoretical knowledge taught during my education.                                                                                                    | Katılıyorum                                               |  |  |  |  |  |  |
| Mesleki alanımda yeni bilgi ve beceriler kazanmamı sağlamıştır.<br>It enabled me to acquire new knowledge and skills in my professional field.                                                                                                    | Katılıyorum                                               |  |  |  |  |  |  |
| Staj yaptığım kurum ve staj faaliyetleri, gelecekteki çalışma hayatıma yön vermede<br>fayda sağlamıştır.<br>The institution and the internship activities in this institution helped to shape my<br>future working life.                                                                                                    | Kesinlikle katılıyorum                                    |  |  |  |  |  |  |
| Mesleki vizyonumu geliştirmiştir.<br>It has improved my professional vision.                                                                                                    | Değerlendirme Dışı (DD)                                   |  |  |  |  |  |  |
| İletişim kurma becerimi ve ekip çalışmasına uyum yeteneğimi geliştirmiştir.<br>It has improved my communication skills and my ability to adapt to teamwork.                                                                                                    | Katılıyorum                                               |  |  |  |  |  |  |
| Zamanı planlı ve etkin bir şekilde kullanmama katkı sağlamıştır.<br>It has contributed to my planning and effective use of time.                                                                                                    | Kesinlikle katılıyorum                                    |  |  |  |  |  |  |
| Staj süresince, üniversitemdeki staj danışmanım ile iletişim kurabildim.<br>During the internship, I was able to communicate with my internship advisor at my<br>university.                                                                                                    | Kesinlikle katılıyorum                                    |  |  |  |  |  |  |
| Staj süresince, staj yaptığım kurumdaki staj sorumlum ile iletişim kurabildim.<br>During my internship, I was able to communicate with my internship supervisor at the institution where I did my internship.                                                                                                    | Katılıyorum                                               |  |  |  |  |  |  |
| Staj süreci ile ilişkin belge ve dokümanlara (Staj Yönergesi, Dilekçe, Staj onay<br>formu vb.) okulumuz web sayfasından ulaşabildim, aldığım bilgiler yeterli ve<br>yönlendiriciydi.<br>I was able to access the documents related to the internship process (Internship<br>Directive, Petition, Internship approval form, etc.) from the web pages of our<br>school, the information I received was sufficient and guiding. | Kesinlikle katılıyorum                                    |  |  |  |  |  |  |
| Genellikle / Usually:                                                                                                    | Bana verilen işleri yaptım.<br>I did jobs assigned to me. |  |  |  |  |  |  |
| Staj ve kurumla ilgili belirtmek istedikleriniz:<br>Comments about internship and institution:                                                                                                    | ааааааааааааааааааааааааааааааааааааааа                   |  |  |  |  |  |  |
| Staj boyunca mesleki/teknik açıdan en çok zorluk çektiğim konu:<br>The technical subject I had most difficuly was:                                                                                                    | аааааааааааааааа                                          |  |  |  |  |  |  |
| Staj boyunca mesleki/teknik açıdan kendimi en rahat hissettiğim konu:<br>The subject I felt most comfortable technically was:                                                                                                    | аааааааааааааааа                                          |  |  |  |  |  |  |
| ÍDARÍ DESTEK / ADMINISTRATIVE SUPPORT                                                                                                    |                                                           |  |  |  |  |  |  |
| Ücret ödendi: / Salary is paid:                                                                                                    | Hayır / No                                                |  |  |  |  |  |  |
| Sigorta sağlandı: / Insurance is provided:                                                                                                    | Evet / Yes                                                |  |  |  |  |  |  |
| Yemek sağlandı: / Lunch is supplied:                                                                                                    | Hayır / No                                                |  |  |  |  |  |  |
| İdari destek ile ilgili açıklamalar:<br>Explanations about administrative support:                                                                                                    | аааааааааааааааа                                          |  |  |  |  |  |  |
| Öğrencinin Değerlendirme Tarihi:                                                                                                    | 2023-06-20 17:12:10                                       |  |  |  |  |  |  |

#### 5.8. Kurum Staj Sorumlusunun Anket Girişi ve Stajı Onaylaması

Kurum staj sorumlusu, öğrencinin raporunu inceleyerek ve staj performansını göz önüne alarak stajı değerlendirir. Ana sayfada kurumda staj yapan ve haftalık raporları girilmiş stajyerlerin listesini görür. Bu listede rapor dökümüne tıklayarak, stajyerin raporunu görebilir. "Yazıcı uyumlu" rapor bağlantısına tıklayıp, yazıcıda basabilir.

Kurum staj sorumlusu, öğrencinin staj raporunun sonundaki "Öğrencinin Kurumu Değerlendirmesi" kısmını görmez. Raporun o bölümüne kadarki kısmını görür.

Stajyerin raporunu gördükten sonra, yine ana sayfada stajyer kaydı satırındaki "Değerlendir / Onayla" bağlantısına tıklayarak "STAJ DEĞERLENDİRME VE ONAYLAMA" aşamasına geçer.

Aşağıda ekran görüntüsü verilen formda gerekli girişleri yaparak stajyeri ve stajı değerlendirdikten sonra "Kaydet" butonuna tiklayarak onay veya red bilgisini kaydeder.

|                                                                            | STAJ D                               | EĞERLENDİRME VE ON                                                                                                    | AYLAMA                                                                                                    |  |
|----------------------------------------------------------------------------|--------------------------------------|----------------------------------------------------------------------------------------------------|----------------------------------------------------------------------------------------------------|--|
|                                                                            | Stajyer:                             | Albert Einstein                                                                                                    |                                                                                                    |  |
|                                                                            | Staj Başlama ve Bitiş Tarihleri:     | 23/02/2023 - 18/05/2023                                                                                                    |                                                                                                    |  |
|                                                                            | Staj Tanımı:                         | IE391                                                                                                    |                                                                                                    |  |
|                                                                            | Staj Durumu:                         | Staj bitti, rapor kurumca onaylan                                                                                                    | idi                                                                                                    |  |
|                                                                            | Onay / Red:                          | D.4. 40                                                                                                    |                                                                                                    |  |
|                                                                            | Staj Raporu:                         | ■ (113)                                                                                                    |                                                                                                    |  |
|                                                                            | STAJ I                               | DEĞERLENDİRME VE ONAY                                                                                                    | FORMU                                                                                                    |  |
| Staj firmada / online yapıldı                                              |                                      |                                                                                                    | Firmada O Online                                                                                                    |  |
| Stajyer öğrencinin mesleki eğitimi yeterlidir.                             |                                      |                                                                                                    | Kesinlikle katılıyorum     Katalıyorum     Kararsı:um     Katarsı:um     Katininyorum     Kesinlikle Katılınıyorum     Değerlendirme Dışı (DD) |  |
| Stajyer öğrencinin görev aldığı birimdeki uygulamaları gerçekleştirme ve   | a/veya cihazları kullanabilme bec    | erisi yeterlidir.                                                                                                    | Kesinlikle katilyorum     Kataliyorum     Kararsızım     Katarsızım     Katilmiyorum     Kesinlikle Katilmiyorum     Değerlendirme Dışı (DD)   |  |
| Stajyer öğrenci ekip çalışmasına uyumludur.                                |                                      |                                                                                                    | Kesinlikle katilyorum     Kataliyorum     Kararsı:um     Katarsı:um     Katilmiyorum     Kesinlikle Katilmiyorum     Değerlendirme Dışı (DD)   |  |
| Stajyer öğrencinin mesleki alanında kendini geliştirme çabası yeterlidir.  |                                      |                                                                                                    | O Kesinlikle katilyorum<br>Kataliyorum<br>Katarisizim<br>Katalimiyorum<br>Kesinlikle Katilmiyorum<br>Değerlendirme Dışı (DD)                   |  |
| Stajyer öğrenci çalışmalarında etik ilkəlere uyumlu çalışmış ve kurumun    | kurallarına uymuştur.                |                                                                                                    | Kesinlikle katilyorum     Katilyorum     Katarisum     Katarisum     Katilmyorum     Kesinlikle Katilmyorum     Degerlendime Dişi (DD)         |  |
| Kurum staj sorumlusu staj sŭresince, stajyer oğrenci ile iletişim kurabilm | iştir.                               | Kesinlikle katilyorum     Katilyorum     Kararsizum     Katarsizum     Katilmyorum     Kesinlikle Katilmyorum     Degerlendime Dişi (DD) |                                                                                                    |  |
| Kurum staj sorumlusu staj süresince, gerekli durumlarda Antalya Bilim Ü    | İniversitesi ile iletişim kurabilmiş | Kesinlikle katılıyorum     Katılıyorum     Katarısı:um     Katınıyorum     Kesinlikle Katılınıyorum     Değerlendirme Dışı (DD)          |                                                                                                    |  |
| Stajyere ve yaptığı staja ilişkin görüşleriniz:                            |                                      | Çok iyi.                                                                                                    |                                                                                                    |  |
| Staji onayliyor musunuz?                                                   |                                      |                                                                                                    | Evet O Hayır                                                                                                    |  |
| Onaylayan Kurum Staj Sorumlusu:                                            |                                      |                                                                                                    | Muhammed Buğra ÇATALYUREK                                                                                                    |  |
|                                                                            |                                      | Kaydet                                                                                                    |                                                                                                    |  |

Kurum staj sorumlusu staji onayladıktan veya reddettikten sonra, öğrenci staj raporlarında değişiklik yapamaz.

#### 5.9. Bölüm Staj Koordinatörünün Stajı Onaylaması

Staj koordinatörü, öğrencinin staj raporunun tamamını (öğrencinin kurum değerlendirmesi kısmı dahil) görür.

Staj koordinatörü iki şekilde staj onaylama işlemini başlatabilir:

1. Ana sayfada "KURUM ONAYLI, BÖLÜMÜN HENÜZ ONAYLAMADIĞI STAJLAR" kısmında listelenen staj kayıtlarının son sütunundaki "Staj 🞯" bağlantısına tıklayarak staj onaylama işlemi başlatılır.

| KURUM ONAYLI, BOLUMUN HENUZ ONAYLAMADIGI STAJLAR<br>INTERNSHIPS APPROVED BY INSTITUTION BUT NOT YET BY IE DEPARTMENT |                                                                                                    |                            |        |                                                                 |                                      |                                                     |        |        |  |
|----------------------------------------------------------------------------------------------------|----------------------------------------------------------------------------------------------------|----------------------------|--------|-----------------------------------------------------------------|--------------------------------------|-----------------------------------------------------|--------|--------|--|
| Stajyer<br>Intern                                                                                                    | Stajyer Bölüm Başlangıç Gün-<br>Bitiş Tarihi GünHafta Kurum, Departman Sorumlu Kişi Rayoru Institution Approval Days-<br>Date Days/Week |                            |        |                                                                 |                                      |                                                     |        |        |  |
| Hilal Sena Çay<br>170203025 -<br>34825681434                                                                         | IE                                                                                                    | 20/06/2022 -<br>18/07/2022 | 20 - 5 | BBB İnşaat Taahhüt<br>Ticaret Limited Şirketi,<br>Üretim bölümü | Özcan Bağıran<br>bbbinsaat@gmail.com | Özcan Bağıran<br>2022-07-27 16:22<br>5+5+5+5+5= 5/5 | ⊜ (15) | Staj 🧭 |  |

Ana sayfada sol taraftaki "Staj Onaylama" işlemini seçerek staj onaylama işlemi başlatılabilir.
 "Staj Onaylama" işlemi seçildiğinde, ana sayfadakine benzer bir liste görüntülenir.
 Bu listede stajı kurum tarafından onaylanmış, ancak üniversite / bölüm tarafından henüz onaylanmamış kayıtlar listelenir.

| STAJI KURUMCA ONAYLANAN ÖĞRENCİLER |               |                                                                                    |                                                        |                                                                |       |                                        |                  |  |  |  |
|------------------------------------|---------------|------------------------------------------------------------------------------------|--------------------------------------------------------|----------------------------------------------------------------|-------|----------------------------------------|------------------|--|--|--|
| Stajyer<br>Intern                  | Bölüm<br>Dept | Kurum, Departman<br>Company, Department                                            | Sorumlu Kişi, E-mail<br>Responsible Person, E-<br>mail | Başlangıç Bitiş Staj<br>Tarihi Raporu<br>Start End Date Report |       | Staj Durumu<br>Status                  | Onay<br>Approval |  |  |  |
| ÖMER YÜKSEL<br>SUNA<br>180205014   | ME            | Lister Isıtma Ve Soğutma Sistemleri<br>San. Tic. Ltd. Şti.,<br>Makine Mühendisliği | Asghar Afshari,<br>info@lister.com.tr                  | 12/06/2023 -<br>10/07/2023                                     | Rapor | Staj bitti, rapor<br>kurumca onaylandı | Staj Ø           |  |  |  |
| Yaren Sargın<br>180205002          | ME            | KRİSTAL ENDÜSTRİYEL MUTFAK,<br>Üretim                                              | ANIL KARATAŞ,<br>a.karatas@crystal.com.tr              | 05/07/2021 -<br>27/08/2021                                     | Rapor | Staj bitti, rapor<br>kurumca onaylandı | Staj 🧭           |  |  |  |

Ana sayfadaki veya "Stajı Kurumca Onaylanan Öğrenciler" listesindeki kayıtlarda, onaylanacak staj kaydının sağ tarafındaki "**Staj Staj T**ıklanarak "**STAJ ONAY FORMU**" görüntülenir ve staj onaylama işlemi yapılır.

Staj koordinatörü, kurum staj sorumlusunun staj değerlendirmesini ve staj raporunu inceleyerek stajı değerlendirir.

#### STAJ DEĞERLENDİRME VE ONAYLAMA

| KURUM STAJ ONAYI                                |                                                                                                    |                                                                                                    |  |  |  |  |
|-------------------------------------------------|----------------------------------------------------------------------------------------------------|----------------------------------------------------------------------------------------------------|--|--|--|--|
| Stajyer:                                        | ÖMER YÜKSEL SUNA                                                                                                    |                                                                                                    |  |  |  |  |
| Staj Tarihleri:                                 | 12/06/2023 - 10/07/2023                                                                                                    |                                                                                                    |  |  |  |  |
| Kurum, Departman:                               | Lister Isıtma Ve Soğutma Sistemleri San. Tic. Ltd. Şti., Makine Mühendisliği                                                                                                    |                                                                                                    |  |  |  |  |
| Kurum Staj Sorumlusu:                           | Asghar Afshari, info@lister.com.tr                                                                                                    |                                                                                                    |  |  |  |  |
| Kurumda Staji Onaylayan:                        | Asghar Afshari                                                                                                    |                                                                                                    |  |  |  |  |
|                                                 | Staj firmada / online yapıldı: Firmada                                                                                                    |                                                                                                    |  |  |  |  |
| Kurumda Stajı Onaylayanın<br>Değerlendirmeleri: | Değerlendirmeler:           * Stajyerin mesleki eğitimi yeterlidir.           * Stajyerin uygulama gerçekleştirme / cihazları kullanabilme becerisi yeterlidir.           * Stajyer ekip çalışmasına uyumludur.           * Stajyerin mesleki alanında kendini geliştirme çabası yeterlidir.           * Etik ilkelere uyumlu çalışmış ve kurumun kurallarına uymuştur.           * Kurum staj sorumlusu staj süresince, stajyer öğrenci ile iletişim kurabilmiştir.           * Üniversite ile iletişim kurulabilmiş ve yeterli / gerekli yanıtlar alınabilmiştir.           Değerlendirme Ortalaması: 80 / 100 (4 / 5) (Üniversite ile iletişim ortalar | Katiliyorum<br>Katiliyorum<br>Katiliyorum<br>Katiliyorum<br>Katiliyorum<br>Katiliyorum<br>Katiliyorum<br>maya dahil edilmemiştir.) |  |  |  |  |
| Stajyer ve staj ile ilgili yorumlar:            | stajyer yaptığı staj ile ilgili her hangi bir ulumsuzlukğu olmadı ,fakat kendisini daf                                                                                                    | ha fazla geliştirmesi gerekiyor ,                                                                                                  |  |  |  |  |
| Kurumun Onay Zamanı / IP Adresi:                | 2023-07-11 10:42 37.155.12.81                                                                                                    |                                                                                                    |  |  |  |  |

| STAJ ONAY FORMU                                                                                                 |                                                    |  |  |  |  |  |  |
|----------------------------------------------------------------------------------------------------|----------------------------------------------------|--|--|--|--|--|--|
| Onaylayanın Adı Soyadı:                                                                                         | Seren Öykü Yazgan                                  |  |  |  |  |  |  |
| Stajyer ile ilgili yorumlarınız:                                                                                |                                                    |  |  |  |  |  |  |
| Staj ile ilgili yorumlarınız:                                                                                   |                                                    |  |  |  |  |  |  |
| Staj raporu ile ilgili yorumlarınız:<br>(Raporda düzeltme isteniyorsa,<br>buraya gerekli açıklamaları giriniz.) |                                                    |  |  |  |  |  |  |
| Stajı onaylıyor musunuz?                                                                                        | Rapor Düzeltilsin     Onaylıyorum     Reddediyorum |  |  |  |  |  |  |
| Stajı Onayla                                                                                                    |                                                    |  |  |  |  |  |  |

#### 5.10. Staj Anketleri

Bölüm başkanları ve staj koordinatörleri, gerek öğrencilerin girdiği, gerek kurum staj sorumlularının girdiği anketleri menüdeki "Staj Anketleri" işlemini seçerek görebilirler.

| Anket Türü:               | Öğrenci Anketleri O Kurum Staj Sorumlusu Anketleri |  |  |  |  |  |  |  |  |  |
|---------------------------|----------------------------------------------------|--|--|--|--|--|--|--|--|--|
| Staj Bitiş Tarih Aralığı: | 2023-06-19 - 2023-07-22                            |  |  |  |  |  |  |  |  |  |
| Çıktı Türü:               | Normal O Excel Dosya                               |  |  |  |  |  |  |  |  |  |
| Listele                   |                                                    |  |  |  |  |  |  |  |  |  |

#### STAJ ANKETLERİ

#### ÖĞRENCİ STAJ ANKETLERİ LİSTESİ

|       | 19/06/2023 - 22/07/2023 arası biten stajların girilen anket sayısı: 2 |                        |                                |                                                                        |                            |                 |                |                                 |                               |                              |                   |                                 |                              |                                      |                                            |                                       |
|-------|-----------------------------------------------------------------------|------------------------|--------------------------------|------------------------------------------------------------------------|----------------------------|-----------------|----------------|---------------------------------|-------------------------------|------------------------------|-------------------|---------------------------------|------------------------------|--------------------------------------|--------------------------------------------|---------------------------------------|
| Bölüm | D                                                                     | Ad<br>Soyad            | Başlangıç<br>- Bitiş<br>Tarihi | Staj Yeri                                                              | Kurum<br>Staj<br>Sorumlusu | Anket<br>Tarihi | Staj<br>Durumu | Teorik<br>Bilgileri<br>Uygulama | Yeni<br>Bilgi ve<br>Beceriler | Çalışma<br>Hayatına<br>Yarar | Mesleki<br>Vizyon | İletişim /<br>Ekip<br>Çalışması | Zamanı<br>Etkin<br>Kullanmak | Staj<br>Koordinatörü<br>İle İletişim | Kurum<br>Staj<br>Sorumlusu<br>ile İletişim | Üniversitedeki<br>Belgelere<br>Erişim |
| ME    | 180205014                                                             | ÖMER<br>YÜKSEL<br>SUNA | 12/06/2023<br>-<br>10/07/2023  | Lister<br>Isıtma Ve<br>Soğutma<br>Sistemleri<br>San. Tic.<br>Ltd. Şti. | Asghar<br>Afshari          | 10/07/2023      | 4              | 5                               | 5                             | 5                            | 5                 | 5                               | 5                            | 5                                    | 5                                          | 5                                     |
| ME    | 200205012                                                             | Veli<br>Arda<br>Adar   | 12/06/2023<br>-<br>10/07/2023  | Doka<br>Plastik<br>Geri<br>Dönüşüm<br>Sistemleri                       | Cihan<br>Gözlekçi          | 10/07/2023      | 3              | 5                               | 5                             | 5                            | 5                 | 5                               | 5                            | 5                                    | 5                                          | 5                                     |
|       | Ortalamalar                                                           |                        |                                |                                                                        |                            |                 |                | 5                               | 5                             | 5                            | 5                 | 5                               | 5                            | 5                                    | 5                                          | 5                                     |

| AÇIKLAMALAR                          |                                                                                                    |  |  |  |  |  |  |  |  |
|--------------------------------------|----------------------------------------------------------------------------------------------------|--|--|--|--|--|--|--|--|
| Teorik Bilgileri Uygulama            | ğitimim sırasında öğrendiğim teorik bilgileri uygulama fırsatı sağlamıştır.                                                                                                    |  |  |  |  |  |  |  |  |
| Yeni Bilgi ve Beceriler              | Aesleki alanımda yeni bilgi ve beceriler kazanmamı sağlamıştır.                                                                                                    |  |  |  |  |  |  |  |  |
| Çalışma Hayatına Yarar               | Staj yaptığım kurum ve staj faaliyetleri, gelecekteki çalışma hayatıma yön vermede yarar sağlamıştır.                                                                             |  |  |  |  |  |  |  |  |
| Mesleki Vizyon                       | Mesleki vizyonumu geliştirmiştir.                                                                                                    |  |  |  |  |  |  |  |  |
| İletişim / Ekip Çalışması            | letişim kurma becerimi ve ekip çalışmasına uyum yeteneğimi geliştirmiştir.                                                                                                    |  |  |  |  |  |  |  |  |
| Zamanı Etkin Kullanmak               | Zamanı planlı ve etkin bir şekilde kullanmama katkı sağlamıştır.                                                                                                    |  |  |  |  |  |  |  |  |
| Staj Koordinatörü İle İletişim       | Staj süresince, üniversitemdeki staj danışmanım ile iletişim kurabildim.                                                                                                    |  |  |  |  |  |  |  |  |
| Kurum Staj Sorumlusu ile<br>Îletişim | Staj süresince, staj yaptığım kurumdaki staj sorumlum ile iletişim kurabildim.                                                                                                    |  |  |  |  |  |  |  |  |
| Üniversitedeki Belgelere<br>Erişim   | Staj süreci ile ilişkin belge ve dokümanlara (Staj Yönergesi, Dilekçe, Staj onay formu vb.) okulumuz web sayfasından ulaşabildim, aldığım bilgiler<br>yeterli ve yönlendiriciydi. |  |  |  |  |  |  |  |  |
|                                      | Anket Puanlari:<br>5 = Kesinlikke katiliyorum<br>4 = Ketikunguma                                                                                                    |  |  |  |  |  |  |  |  |

| 5 = Kesinlikle katılıy | orum   1 : Sta    | aj yeri onaylandı, staj başlamadı            |
|------------------------|-------------------|----------------------------------------------|
| 4 = Katılıyorum        | 2 : St            | aj devam ediyor                              |
| 3 = Kararsızım         | 3 : St            | aj bitti, henüz kurumca onaylanmadı          |
| 2 = Katılmıyorum       | 4 : St            | aj bitti, rapor kurumca onavlandi            |
| 1 = Kesinlikle Katılm  | iiyorum 5 : Sta   | j bitti, koordinatör raporda düzeltme istedi |
| 0 = Değerlendirme E    | Dísi (DD) 6 : Sta | aj bitti, kurumca ve bölümce onaylandı       |
| l °                    | 1 8 : St          | ai bitti, rapor kurumca reddedildi           |
|                        | 9 : St            | aj bitti, rapor bölümce reddedildi           |
|                        | 0 : Sil           | inmis kavit                                  |

#### KURUM STAJ ANKETLERİ LİSTESİ

|            | 19/06/2023 - 22/07/2023 arası biten stajların girilen anket sayısı: 1 |                        |                             |                                                                  |                         |                 |                |                   |                   |                   |                                 |                                      |                            |                     |
|------------|-----------------------------------------------------------------------|------------------------|-----------------------------|------------------------------------------------------------------|-------------------------|-----------------|----------------|-------------------|-------------------|-------------------|---------------------------------|--------------------------------------|----------------------------|---------------------|
| Bölüm      | ID                                                                    | Ad Soyad               | Başlangıç -<br>Bitiş Tarihi | Staj Yeri                                                        | Kurum Staj<br>Sorumlusu | Anket<br>Tarihi | Staj<br>Durumu | Mesleki<br>Eğitim | Mesleki<br>Beceri | Ekip<br>Çalışması | Kendini<br>Geliştirme<br>Çabası | Etik İlkeler<br>/ Kurum<br>Kuralları | Stajyer<br>ile<br>İletişim | ABÜ ile<br>İletişim |
| ME         | 180205014                                                             | ÖMER<br>YÜKSEL<br>SUNA | 12/06/2023 -<br>10/07/2023  | Lister Isıtma<br>Ve Soğutma<br>Sistemleri San.<br>Tic. Ltd. Şti. | Asghar<br>Afshari       | 11/07/2023      | 4              | 4                 | 4                 | 4                 | 4                               | 4                                    | 4                          | 4                   |
| Ortalamala |                                                                       |                        |                             |                                                                  |                         |                 |                | 4                 | 4                 | 4                 | 4                               | 4                                    | 4                          | 4                   |

| AÇIKLAMALAR                    |                                                                                                    |  |  |  |  |  |  |  |
|--------------------------------|----------------------------------------------------------------------------------------------------|--|--|--|--|--|--|--|
| Mesleki Eğitim                 | stajyerin mesleki eğitimleri yeterlidir.                                                                                                    |  |  |  |  |  |  |  |
| Mesleki Beceri                 | tajyerin görev aldığı birimdeki uygulamaları gerçekleştirme ve/veya cihazları kullanabilme becerileri yeterlidir.                                                                                                    |  |  |  |  |  |  |  |
| Ekip Çalışması                 | stajyer ekip çalışmasına uyumludur.                                                                                                    |  |  |  |  |  |  |  |
| Kendini Geliştirme Çabası      | stajyer mesleki alanında kendini geliştirme çabası yeterlidir.                                                                                                    |  |  |  |  |  |  |  |
| Etik İlkeler / Kurum Kuralları | stajyer çalışmalarında etik ilkelere uyumlu çalışmış ve kurumun kurallarına uymuştur.                                                                                                    |  |  |  |  |  |  |  |
| Stajyer ile İletişim           | Kurum staj sorumlusu staj süresince, stajyer öğrenci ile iletişim kurabilmiştir.                                                                                                    |  |  |  |  |  |  |  |
| ABÜ ile İletişim               | Kurum staj sorumlusu staj süresince, gerekli durumlarda Antalya Bilim Üniversitesi ile iletişim kurabilmiş ve yeterli / gerekli yanıtları alabilmiştir.                                                                                                    |  |  |  |  |  |  |  |
|                                | Anket Puanları:       Staj durum kodları:         5 = Kesinlikle katılıyorum       1 : Staj yeri onaylandı, staj başlamadı         4 = Katılıyorum       2 : Staj devam ediyor         3 = Kararsızım       3 : Staj bitti, henüz kurumca onaylanmadı         4 : Staj devam ediyor       3 : Staj bitti, henüz kurumca onaylanmadı         5 = Kesinlikle Katılımıyorum       5 : Staj bitti, koordinatör raporda düzeltme istedi         6 = Değerlendirme Dışı (DD)       5 : Staj bitti, kordinatör raporda düzeltme istedi         7 = Kasınlikle Katılımıyorum       9 : Staj bitti, kordinatör raporda düzeltme istedi         8 : Staj bitti, rapor kurumca reddedildi       9 : Staj bitti, rapor bölümce reddedildi         9 : Staj bitti, rapor bölümce reddedildi       9 : Staj bitti, rapor bölümce reddedildi |  |  |  |  |  |  |  |

# 5.11. Şifre Değiştirme - Tüm kullanıcılar

Ana sayfada soldaki menüdeki "Şifre Değiştir" seçeneğine tıklanarak şifre değiştirilebilir.

| ŞİFRE DEĞİŞTİR      |         |  |  |  |  |  |  |  |
|---------------------|---------|--|--|--|--|--|--|--|
| Şimdiki Şifre:      |         |  |  |  |  |  |  |  |
| Yeni Şifre          |         |  |  |  |  |  |  |  |
| Yeni Şifre (tekrar) |         |  |  |  |  |  |  |  |
| Şifreyi Değiştir    | Temizle |  |  |  |  |  |  |  |